# **TomTom Eclipse**

## 1. Contenido de la caja

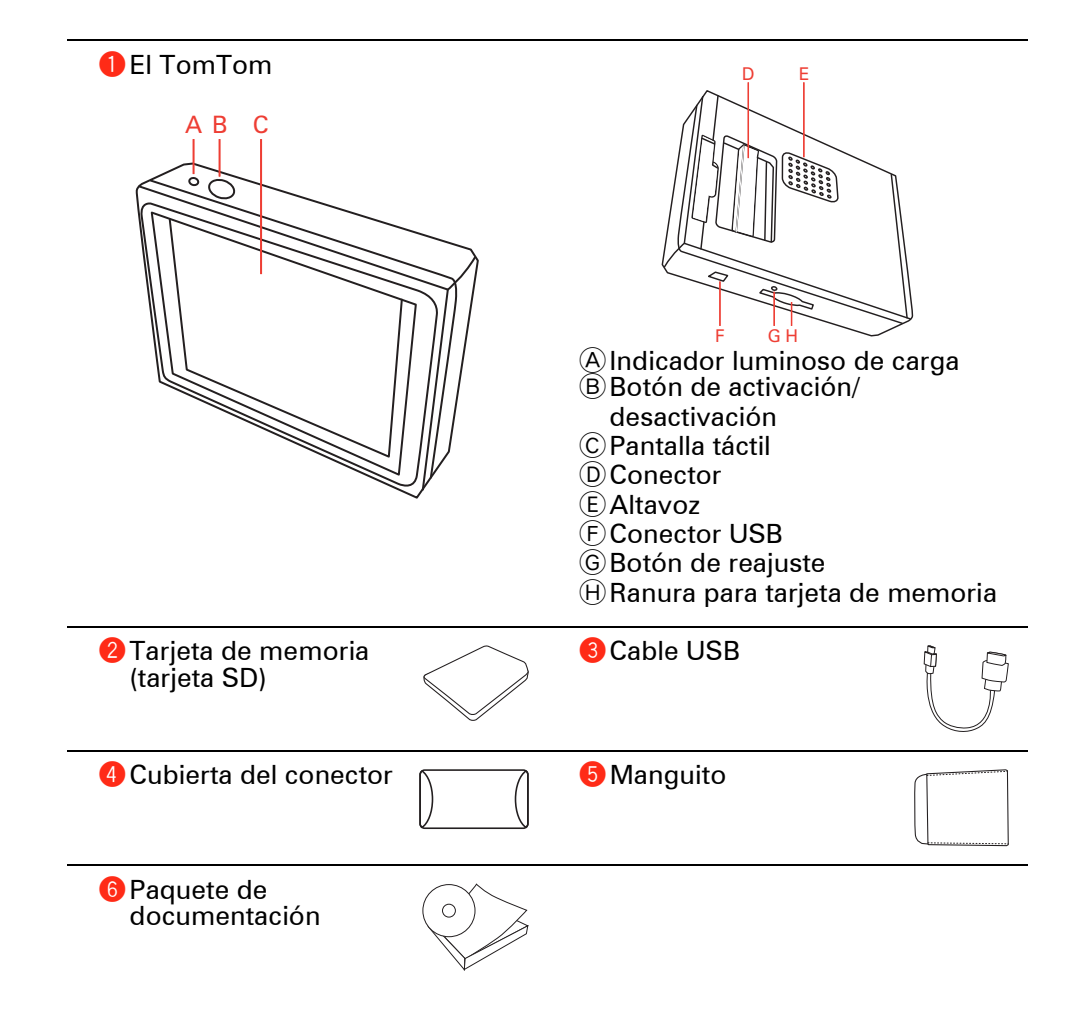

#### Encendido

Siga las instrucciones en el inicio de este manual para conectar su TomTom al estéreo de su coche. Su TomTom también puede utilizarse sin conectarlo al estéreo de su coche. Existe una montura disponible como accesorio para que pueda utilizar su TomTom en otros coches.

La primera vez que active su TomTom, puede tardar hasta 20 segundos en iniciarse. Para desactivas su TomTom, mantenga pulsado el botón de encendido durante 2 segundos.

#### Configuración

Para configurar su dispositivo de navegación, necesita responder a unas cuantas preguntas tocando la pantalla.

**Importante**: asegúrese de seleccionar el idioma correcto, ya que será el que se use para todos los menús e instrucciones escritas.

Localización y resolución de problemas

Asegúrese de que esté utilizando la última versión de la TomTomaplicación de su TomTom. Puede actualizar la aplicación utilizando TomTom HOME.

Si tiene problemas al encender su TomTom, intente reajustar su TomTom.

Para reajustar su TomTom, utilice un clip de papel desdoblado o algo similar para pulsar el botón de reajuste. El botón de reajuste se encuentra junto a la ranura para la tarjeta de memoria, en la parte inferior de su TomTom. A continuación, encienda su TomTom.

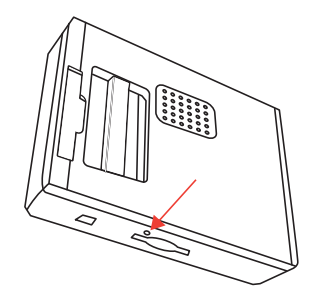

Mejora de la recepción

Si su TomTom tarda más de 5 minutos en encontrar su posición actual, asegúrese de que el dispositivo está en un espacio abierto y alejado de elementos altos, como pueden ser edificios o árboles.

Cuando conecte el TomTom al ordenador, puede usar TomTom HOME para descargar información sobre las posiciones de los satélites GPS durante los próximos 7 días. De esta manera, ayudará al TomTom a encontrar la posición en que se encuentra más rápidamente.

#### Cuide su TomTom

No deje nunca a la vista el TomTom o sus accesorios cuando salga del coche, ya que pueden ser un objetivo fácil para los ladrones.

Puede establecer una contraseña para su TomTom que deberá introducir cada vez que encienda el TomTom.

Es importante que cuide el TomTom.

- El TomTom no ha sido diseñado para su uso con temperaturas extremas y, si lo hiciese, podrían ocasionarse daños permanentes.
- No abra la carcasa del TomTom bajo ningún concepto. Puede ser peligroso y anulará la garantía.
- Limpie o seque la pantalla del TomTom con un paño seco. No utilice ningún líquido limpiador.

#### Vista Noche

Cuando encienda los faros de su coche, su TomTom conectará la vista nocturna. En la vista nocturna, el brillo de la pantalla de su TomTom disminuye para que le sea más fácil ver cuando no hay sufuciente luz en el exterior.

La vista nocturna de su TomTom está asociada al ajuste de atenuación de iluminación en el estéreo del coche. Consulte el manual del estéreo del coche para obtener más información sobre el ajuste de atenuación de iluminación.

Para controlar manualmente el brillo de la pantalla, seleccione no asociar la vista nocturna al ajuste de atenuación de iluminación en **Preferencias de conexión** en el menú Preferencias. Para cambiar a la vista nocturna de forma manual, toque **Mostrar vista nocturna** en el menú Preferencias.

## 3. Vista de conducción

Cuando se inicia el TomTom, se muestra la vista de conducción junto con información detallada sobre su ubicación actual.

Toque el centro de la pantalla en cualquier momento para abrir el menú principal.

*Nota:* la vista de conducción aparecerá en blanco y negro hasta que el TomTom localice su posición actual.

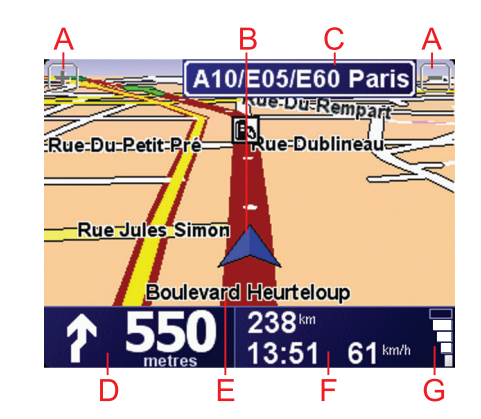

- A Toque + y para ampliar y reducir la imagen.
- B Su posición actual.
- © El nombre de la siguiente carretera principal importante o información sobre señalización de la carretera, si fuera aplicable.
- D Instrucciones de navegación para la carretera.

Toque esta zona para repetir la última instrucción hablada y para cambiar el volumen.

- (E) El nombre de la calle en la que se encuentra.
- E Información sobre el viaje como la duración del mismo, la distancia restante y la hora de llegada.

Para cambiar la información mostrada, toque **Preferencias de la barra de estado** en el menú **Preferencias**.

G Intensidad de la señal GPS.

## 4. El primer viaje

Planear una ruta con su TomTom es muy fácil. Para planificar la primera ruta, siga estos pasos.

**Importante**: siempre debe planificar su viaje antes de empezar a conducir. Es peligroso planificar una ruta mientras conduce.

1. Toque la pantalla para abrir el menú principal.

*Nota:* los botones del TomTom aparecerán en color a menos que algún botón no esté disponible. Por ejemplo, el botón denominado **Buscar alternativa**... del menú principal no está disponible hasta que haya planificado una ruta.

2. Toque Ir a...

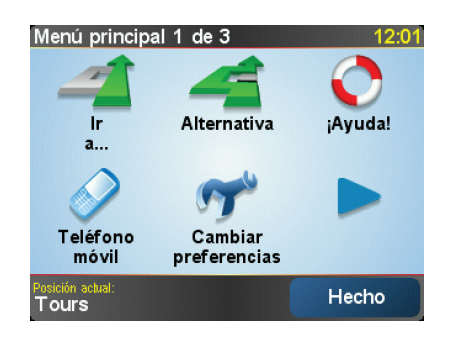

3. Toque Dirección.

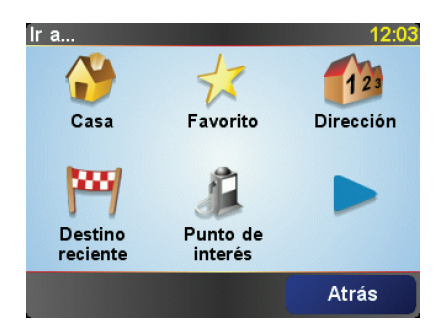

Cuando introduzca una dirección, puede elegir entre las opciones siguientes:

- Centro ciudad toque este botón para establecer su destino como centro de una ciudad.
- Calle y número de casa toque este botón para establecer una dirección exacta como destino.
- Código postal toque este botón para introducir un código postal como destino.

**Nota**: puede introducir un código postal de cualquier país. En el Reino Unido y los Países Bajos, los códigos postales se detallan suficientemente como para identificar una casa. En otros países, puede introducir un código postal para identificar una ciudad o un área. Entonces tendrá que introducir una calle y un número de casa.

• Cruce o intersección - toque este botón para establecer su destino como el punto de cruce entre dos calles.

En este ejemplo, introduciremos una dirección exacta.

4. Toque Calle y número de casa.

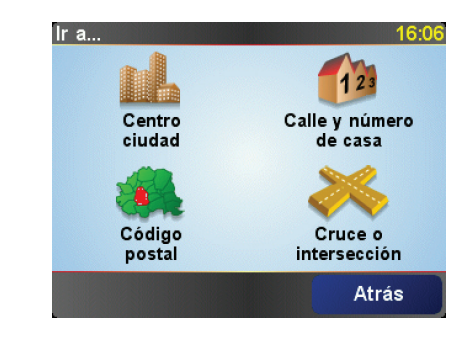

*Nota*: cuando planifique un viaje por primera vez, el TomTom le pedirá que seleccione un país. Su elección se guardará y utilizará para todas las rutas que planifique.

*Si lo desea, puede cambiar este ajuste en cualquier momento con solo tocar la bandera del país.* 

5. Comience introduciendo el nombre de la población a la que desea ir.

| Ciuda | ad: Pa | ris  |    |    |    |        |     |
|-------|--------|------|----|----|----|--------|-----|
| Paris |        |      |    | -  |    |        |     |
| Par   | ís (I  | Pari | s) |    | ŀ  | France | (   |
| A     | В      | С    | D  | E  | F  | G      | Н   |
| I     | J      | к    | L  | м  | N  | 0      | Ρ   |
| Q     | R      | S    | Т  | U  | ۷  | W      | X   |
| Y     | Ζ      |      | •  | 12 | 23 | At     | rás |

A medida que escribe, se mostrarán los nombres de las ciudades que coinciden con lo que ha escrito. Si su destino aparece en la lista, toque el nombre de la ciudad para establecer el destino.

6. Comience a escribir el nombre de la calle y selecciónelo cuando se muestre.

De la misma manera que con el nombre de la ciudad, se mostrarán los nombres de las calles que coincidan con lo que ha escrito. Si su destino aparece en la lista, toque el nombre de la calle para establecer el destino.

7. A continuación, introduzca el número de casa de su destino y luego toque **Hecho**.

| Número | de casa: |    |       |   | 12:11   |  |
|--------|----------|----|-------|---|---------|--|
|        |          | 1  |       |   |         |  |
| 1      | 2        |    | 2     | 4 | 5       |  |
| -      | 2        | •  | •     | - | ,       |  |
| 6      | 7        | 8  | 3     | 9 | 0       |  |
|        |          |    |       |   |         |  |
| •      | Cru      | ce | Atrás |   | Aceptar |  |

8. El TomTom le preguntará si necesita llegar a una hora determinada. En este ejercicio concreto, toque **No**.

El TomTom calculará su ruta.

9. Cuando se haya calculado la ruta, toque Hecho.

El TomTom empezará inmediatamente a guiarle a su destino, mediante el uso de instrucciones habladas e indicaciones en pantalla.

| Paris                                                                                                    | 12:12                   |
|----------------------------------------------------------------------------------------------------|-------------------------|
| VIRE EVREUX<br>VIRE PALENÇON CHARTRES MELUN<br>TROYES<br>VITRÉ LE MANS ORLEANS AUXERRE<br>AUBRIANT<br>ANGERS TOTES BOURGES | Cargando<br>O satélites |
| 2:13 hrs - 239 km<br>Ruta más rápida                                                                                       | versión<br>7.800        |
| Detalles Alternativa He                                                                                                    | cho                     |

Horas de llegada

Cuando planifique una ruta, el TomTom le preguntará si necesita llegar a una hora determinada.

Toque **Sí** para introducir una hora preferida de llegada.

El TomTom calculará su hora de llegada y le mostrará si llega puntual.

También puede utilizar esta información para calcular cuando necesita partir. Si el TomTom le muestra que llegará 30 minutos antes, puede esperar y salir 30 minutos después, para no llegar temprano.

La hora de llegada se recalcula de manera constante durante el viaje. La barra de estado muestra si llegará puntual o llegará tarde, como se indica abajo:

| +55 <sup>min</sup> | Llegará 55 minutos antes de la hora de llegada introducida.                                                                                              |  |  |  |  |
|--------------------|----------------------------------------------------------------------------------------------------|--|--|--|--|
|                    | Si la hora de llegada calculada señala que llegará más de cinco<br>minutos antes de la hora introducida por usted, aquélla se<br>mostrará en verde.      |  |  |  |  |
| +3 <sup>min</sup>  | Llegará tres minutos antes de la hora de llegada introducida<br>por usted.                                                                               |  |  |  |  |
|                    | Si la hora de llegada calculada señala que llegará menos de<br>cinco minutos antes de la hora introducida por usted, aquélla<br>se mostrará en amarillo. |  |  |  |  |

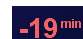

Llegará 19 minutos tarde.

Si la hora de llegada calculada señala que llegará más tarde de la hora introducida por usted, aquélla se mostrará en rojo.

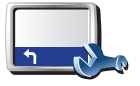

Toque **Preferencias de barra de estado** en el menú Preferencias para activar o desactivar las notificaciones de hora de llegada.

Preferencias de barra de estado Seleccione las opciones requeridas en la primera pantalla del menú y, a continuación, toque **Hecho**.

Para activar las notificaciones de la hora de llegada, seleccione**Mostrar** carta blanca para la hora de llegada.

#### ¿Cuáles son las otras opciones de navegación?

Si toca **Ir a...**, podrá establecer su destino de muchas maneras, además de mediante la introducción de la dirección. Las otras opciones se listan a continuación:

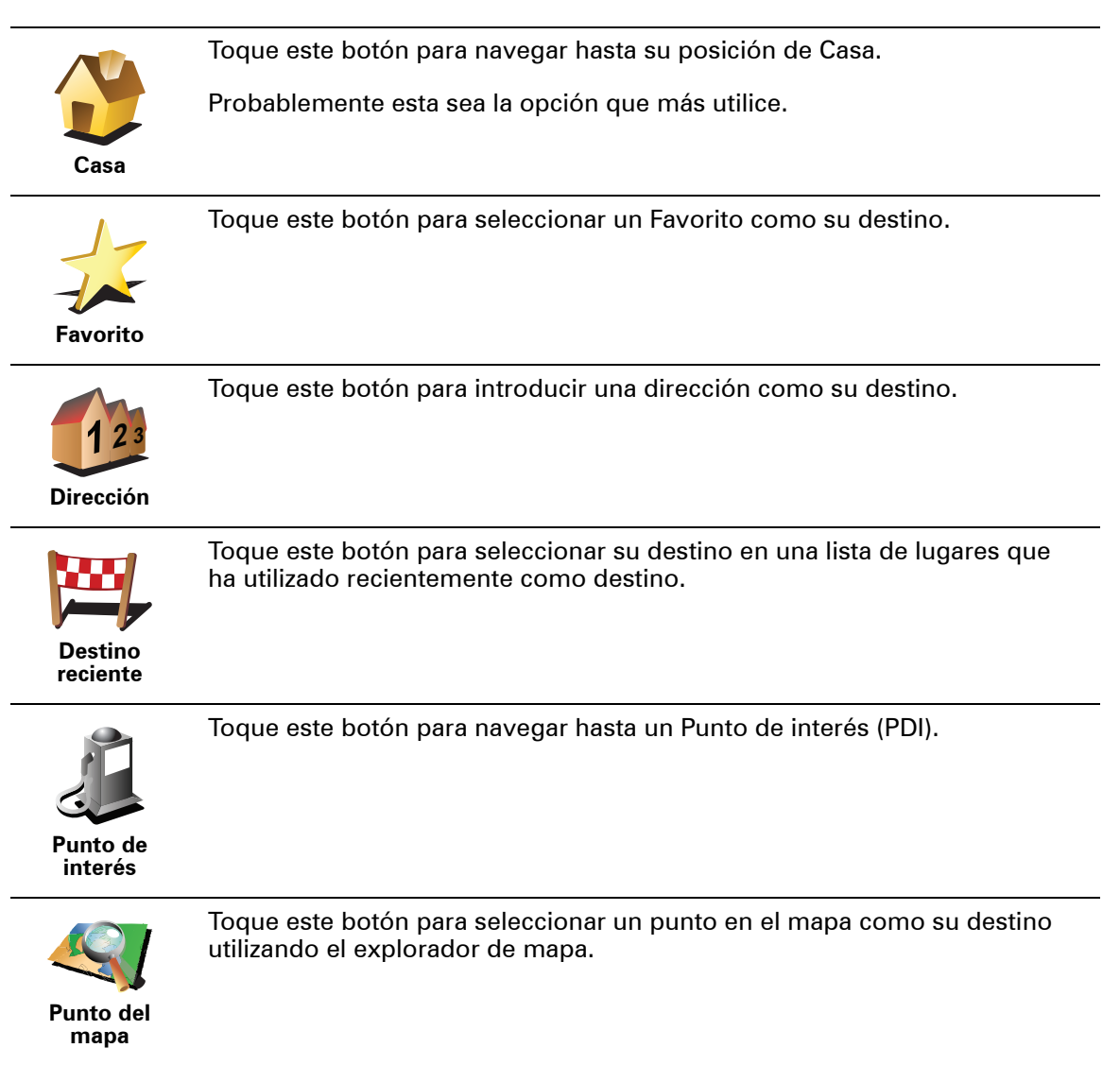

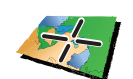

Toque este botón para introducir un destino usando los valores de latitud y longitud.

Latitud Longitud

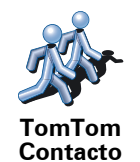

Toque este botón para navegar hacia la última posición conocida de un TomTom Contacto. No olvide que el contacto se puede mover antes de que usted llegue hasta él.

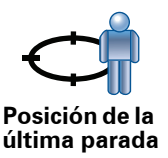

Toque este botón para seleccionar su última posición registrada como su destino.

#### Planificar una ruta de antemano

También puede utilizar su TomTom para planear viajes por adelantado seleccionando su punto de partida y su destino. Podría, por ejemplo, hacer lo siguiente:

- Saber cuánto va a durar un viaje antes de partir.
- Comprobar la ruta de un viaje que está planeando.
- Comprobar una ruta para alguien que tiene previsto visitarle, para poder explicársela.

Para planear una ruta por adelantado, siga estos pasos:

- 1. Toque la pantalla para abrir el menú principal.
- 2. Toque el botón de la flecha para ir a la siguiente pantalla del menú y toque **Preparar ruta**.

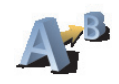

#### Preparar ruta

- 3. Seleccione el punto de partida de su viaje de la misma manera que seleccionaría su destino.
- 4. Establezca el destino de su viaje.
- 5. Elija el tipo de ruta que se debería planear.
  - Ruta más rápida la ruta mediante la que se tarda menos.
  - **Ruta m**ás corta la distancia más corta entre los lugares que ha establecido. Esta puede que no sea la ruta más rápida, especialmente si la ruta más corta pasa a través de un pueblo o ciudad.
  - Evitar autopistas una ruta que evita las autopistas.
  - Ruta peatonal una ruta diseñada para realizar el viaje a pie.
  - Ruta en bicicleta una ruta diseñada para realizar el viaje en bicicleta.
  - Velocidad limitada una ruta para un vehículo que sólo se puede conducir a una velocidad limitada. Se debe especificar la velocidad máxima.

6. Su TomTom planea la ruta entre los dos lugares seleccionados.

Más información sobre una ruta

Puede acceder a estas opciones para la última ruta que planificó tocando **Ver ruta** en el Menú Principal o el botón **Detalles** en la pantalla de resumen de ruta.

Podrá seleccionar las siguientes opciones:

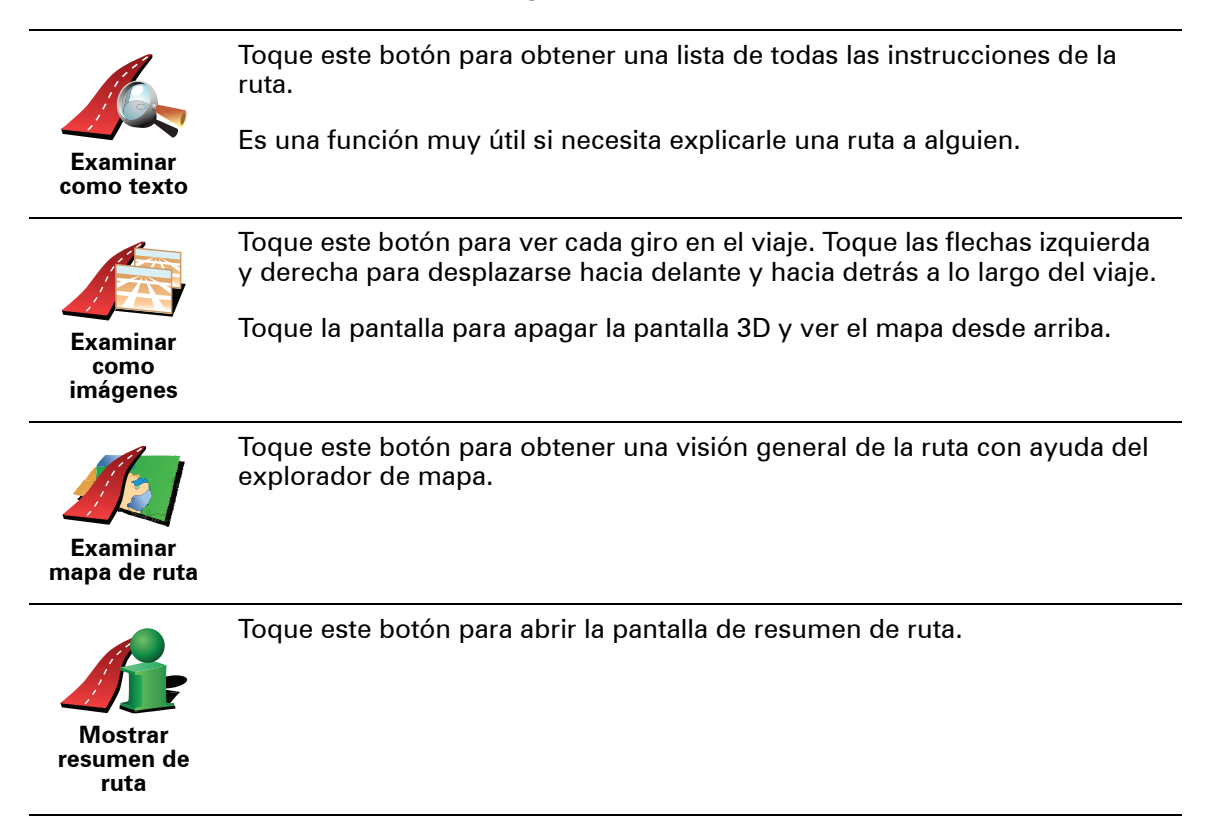

# 5. Búsqueda de rutas alternativas

Después de planificar una ruta, es posible que desee cambiar algo de dicha ruta, sin cambiar el destino.

¿Por qué puedo necesitar cambiar de ruta?

actualmente planificada.

Quizás por una de estas razones:

- Es posible que vea que la calle está bloqueada o que hay un atasco.
- Desea viajar pasando por un lugar determinado, recoger a alguien, parar para comer o llenar el depósito de gasolina.
- Desea evitar un cruce complicado o una carretera que no le gusta.

Toque Buscar alternativa... en el menú principal para cambiar la ruta

Buscar alternativa...

Luego toque una de las opciones siguientes.

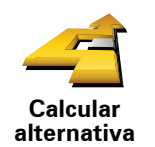

Toque este botón para calcular una alternativa a la ruta que ya se había planeado.

El TomTom buscará otra ruta desde su posición actual hasta su destino.

Si decide que a pesar de todo prefiere utilizar la ruta original, toque **Recalcular original**.

#### ¿Por qué necesitaría hacerlo?

Además de las carreteras cercanas a su posición y a su destino, la nueva ruta utilizará carreteras completamente diferentes para llegar a su destino. Se trata de una sencilla manera de calcular una ruta completamente diferente.

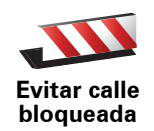

Toque este botón si ve que la calle está bloqueada o que hay un atasco. Entonces deberá elegir qué distancia de la ruta desea evitar.

Elija entre las siguientes opciones: 100 m, 500 m, 2000 m, 5000 m. El TomTom calculará de nuevo su ruta evitando la sección de la misma según la distancia que usted haya seleccionado.

No olvide que una vez que se ha calculado una nueva ruta, es posible que deba desviarse muy pronto de la carretera en la que está.

Si el bloqueo de la carretera desaparece, toque **Recalcular original** para volver a la ruta original.

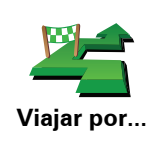

Toque este botón para modificar su ruta para que pase por un lugar determinado, por ejemplo para recoger a alguien por el camino.

Usted elige el lugar por el que desea pasar de la misma forma que elige un destino. De esta forma puede seleccionar entre todas las opciones: por ejemplo, **Dirección, Favorito, Punto de interés** y **Punto del mapa**.

El TomTom calculará una ruta nueva hasta su destino que pase por el lugar escogido. A diferencia de su destino final, su TomTom no le informa al pasar por esta ubicación.

Utilizando este botón, sólo podrá viajar pasando por un lugar determinado. Si desea pasar por más de uno, utilice un Itinerario.

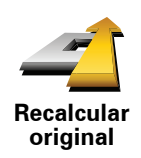

Toque este botón para volver a la ruta original sin desviaciones para evitar calles bloqueadas o viajar por determinados lugares.

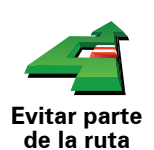

Toque este botón para evitar una parte de la ruta. Utilice este botón si ve que su ruta incluye una carretera o una salida que no le gusta o si se trata de un lugar conocido debido a problemas de tráfico.

Elija entonces la carretera que desea evitar de una lista de carreteras disponibles en su ruta.

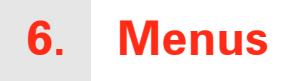

#### Menú principal

Cuando TomTom muestra la Vista de conducción, toque la pantalla en cualquier momento para abrir el menú principal.

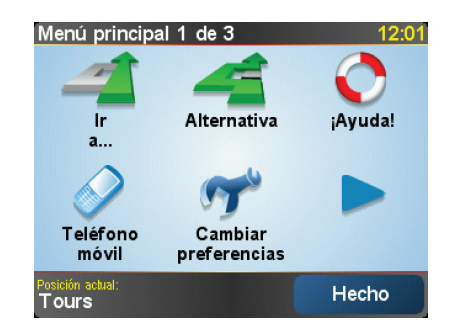

• Ir a...

Toque este botón para comenzar a planificar una ruta.

• Buscar alternativa...

Toque este botón si desea evitar parte de la ruta, pasar por un lugar concreto o calcular una ruta alternativa.

• iAyuda!

iAyuda! le proporciona una forma sencilla de encontrar y ponerse en contacto con los centros de los servicios de emergencia y otros servicios especializados.

Teléfono móvil

Este botón abre el menú del teléfono móvil. Puede, por ejemplo, realizar llamadas y escribir o leer mensajes.

• Cambiar preferencias

Este botón abre el menú Preferencias. Puede modificar muchas cosas sobre el aspecto y funcionamiento de TomTom.

#### **Botones ocultos y funciones**

Cuando comience a utilizar por primera vez su TomTom, no todos los botones se mostrarán en el menú.

Muchos botones y algunas características más avanzadas están ocultos, porque no necesitará estas funciones con mucha frecuencia.

Para mostrar todos los botones y funciones, toque **Mostrar TODAS las opciones del menú** en el menú Preferencias.

Para ocultar estos botones de nuevo, toque **Mostrar menos opciones del menú** en el menú Preferencias.

# 7. Sonidos y voces

El sonido en el TomTom se usa para funciones tales como:

- Instrucciones habladas
- Llamadas manos libres
- Avisos

#### ¿Cómo puedo cambiar el nivel de volumen?

Puede cambiar el volumen de tres maneras:

• Toque la zona inferior derecha de la vista de conducción. Se repite la última instrucción hablada y se muestra el nivel de volumen.

Mueva la barra de control del volumen para ajustarlo.

• En el menú principal, toque**Cambiar preferencias** y, a continuación, toque **Prefer. Volumen**.

Toque Prueba para controlar sus cambios.

#### Cambio automático del volumen

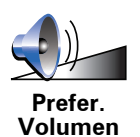

Su TomTom puede cambiar el volumen de forma automática.

- 1. En el menú principal toque Cambiar preferencias.
- 2. Toque Prefer. Volumen.
- 3. Seleccione Enlazar volumen a velocidad vehículo.
- 4. Toque Hecho.

#### Elección de una voz

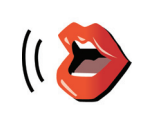

Para cambiar la voz que está utilizando en su TomTom, toque **Preferencias de voz** en el menú Preferencias y a continuación toque **Cambiar voz**. Seleccione una voz de la lista.

Preferencias de voz

### 8. Uso del estéreo del coche

#### Cambio a audio

Para utilizar su TomTom para controlar el estéreo de su coche, pulse el botón **Pantalla**. Puede volver a cambiar a las funciones de navegación en cualquier momento pulsando de nuevo el botón **Pantalla**.

Cuando cambie al control del estéreo de su coche, cambiará a la radio a menos que ya esté utilizando una fuente de radio distinta. Para cambiar a otras fuentes de entrada de audio, pulse el botón **Fuente**.

El volumen de todo el sonido se ajusta con el control de volumen del estéreo del coche. Puede ajustar de forma independiente el volumen de las instrucciones habladas cambiando el volumen en su TomTom.

Uso de la radio

Su TomTom muestra la emisora de radio que ha sintonizado y la frecuencia.

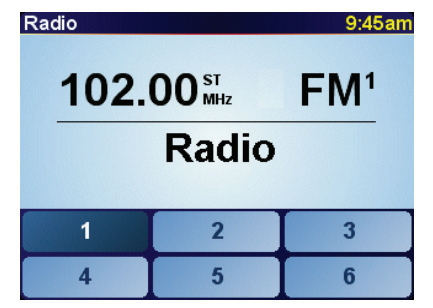

Puede guardar la emisora para que esté predeterminada. Existen 6 emisoras predeterminadas por frecuencia. Para guardar una frecuencia, pulse y mantenga pulsado el número que desea utilizar para guardar la frecuencia. Cuando el color del botón cambie a negro, la frecuencia estará guardada.

Para seleccionar una emisora predeterminada, toque la emisora predeterminada que desee escuchar.

#### Uso del iPod® y los dispositivos de almacenamiento USB

Puede utilizar su TomTom para reproducir canciones guardadas en un iPod® o en un dispositivo de almacenamiento USB conectado al estéreo de su coche. El cable de conexión del iPod al estéreo de su coche está disponible como accesorio.

*Nota:* Su TomTom debe estar conectado al estéreo de su coche para reproducir música guardada en un iPod® o en un dispositivo de almacenamiento USB.

Cuando conecte por primera vez un iPod® o un dispositivo de almacenamiento USB y seleccione uno de ellos como la fuente de entrada de audio, su coche comenzará a reproducir la primera canciónen en el iPod® o dispositivo de almacenamiento USB.

Para seleccionar su iPod® o dispositivo de almacenamiento USB, pulse el botón **Fuente**en el estéreo del coche hasta que aparezca **iPod** o **USB** en su TomTom. Para seleccionar la canción que se desea reproducir, toque **Seleccionar**. Utilizando TomTom Jukebox, podrá elegir las canciones que desea escuchar.

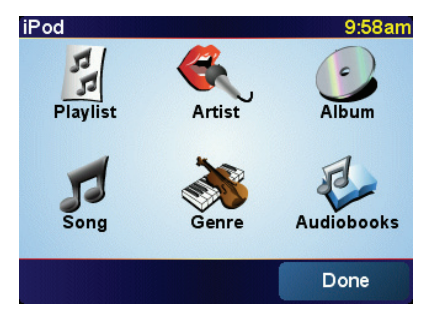

• Lista reproducción - toque este botón para seleccionar una lista de reproducción.

*Nota:* puede crear listas de reproducción usando una aplicación de otro fabricante, como iTunes®, Musicmatch® o Winamp®.

- Canción toque este botón para seleccionar de todas las canciones.
- Artista toque este botón para seleccionar una canción de un artista o grupo en particular.
- Género toque este botón para seleccionar un tipo de música en particular.
- Álbum toque este botón para seleccionar de una lista o de todos los álbumes.
- Audiolibros toque este botón para seleccionar un audiolibro. No es posible reproducir Audiolibros desde dispositivos de almacenamiento USB.

Para omitir la canción siguiente o anterior, utilice los controles del estéreo del coche.

**Nota**: no todos los archivos mp3 contienen información sobre la canción, como el artista o el género. Si el archivo no contiene información, se usa el nombre del archivo como título de la canción.

## 9. Examinar mapa

Para consultar el mapa del mismo modo que lo podría hacer en un mapa de papel tradicional, toque **Examinar mapa** en el menú principal.

Puede mover el mapa tocando la pantalla y moviendo el dedo por la misma.

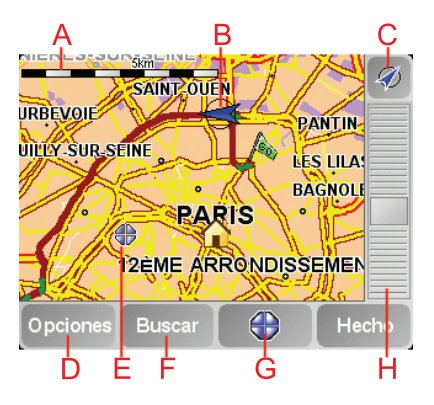

- A Barra de escala
- BSu posición actual.
- © Botón GPS

Toque este botón para centrar el mapa en su posición actual.

- (D) Opciones
- (E) Cursor
- **F**Botón Buscar

Toque este botón para buscar direcciones específicas.

**G** Botón Cursor

Toque este botón para navegar hasta la posición del cursor, seleccionar la posición del cursor como Favorito o encontrar un Punto de interés cercano a la posición del cursor.

(H) Barra de ampliación

Amplíe y reduzca moviendo la barra de control.

#### **Botón cursor**

Puede utilizar el cursor para encontrar direcciones y Puntos de Interés (PDIs), por ejemplo, restaurantes, estaciones de tren y gasolineras.

Coloque el cursor sobre una ubicación en el mapa, luego toque uno de los siguientes botones:

| lr allí                 | Toque este botón para navegar hasta la posición del cursor. El TomTom<br>calculará la ruta.                                                                                                    |
|-------------------------|----------------------------------------------------------------------------------------------------|
| Buscar PDI<br>cercano   | Toque este botón para buscar un PDI cercano a la posición del cursor. Por<br>ejemplo, si ha encontrado un restaurante al que desea ir, puede buscar un<br>aparcamiento cercano.                                                                                                    |
| Centrar en mapa         | Toque este botón para colocar en el centro del mapa en la pantalla la posición marcada por el cursor.                                                                                                    |
| Llamar                  | Toque este botón para llamar al lugar en la posición del cursor. Este botón<br>sólo estará disponible si el TomTom dispone del número de teléfono del<br>lugar.<br>Los números de teléfono de muchos PDI están almacenados en su<br>TomTom. Si introduce números de teléfono para los PDI que cree, también<br>podrá llamarlos. |
| Añadir como<br>favorito | Toque este botón para crear un Favorito en la posición del cursor.                                                                                                    |
| Agregar<br>como PDI     | Toque este botón para crear un PDI en la posición del cursor.                                                                                                    |
| Posición<br>correcta    | Toque este botón para corregir la posición mostrada con el cursor.                                                                                                    |

## **10. TomTom Map Share**

TomTom Map Share<sup>TM</sup> es un servicio gratuito que le permite realizar actualizaciones en su mapa y, si lo desea, compartir esas actualizaciones con otros miembros de la comunidad TomTom Map Share.

Si encuentra una calle que haya sido cortada al tráfico recientemente y que antes estuviese abierta, puede utilizar Map Share para actualizar su mapa y, a continuación, compartir la actualización con los demás miembros Map Share.

Puede utilizar Map Share para enviar y recibir actualizaciones de mapas durante el primer año después de la fecha de lanzamiento del mapa. Esto significa que un año después del lanzamiento del mapa, ya no podrá enviar o recibir actualizaciones para esa versión del mapa, aunque aún podrá realizar actualizaciones de su propio mapa y utilizarlas en su dispositivo.

Si se une a la comunidad TomTom Map Share, podrá mantener sus mapas actualizados gracias a las últimas actualizaciones realizadas por los demás miembros de la comunidad Map Share.

Usted elige el tipo de actualizaciones que desea cada vez que conecta su TomTom a TomTom HOME; el mapa se actualizará de forma automática.

#### **Comunidad TomTom Map Share**

Para unirse a la comunidad Map Share, siga los siguientes pasos:

1. Toque Correcciones de mapa en el menú principal.

**Sugerencia**: si no puede ver el botón **Correcciones de mapa** en el menú principal, toque **Mostrar TODAS opciones menú** en el menú Preferencias.

#### 2. Toque Descargar correcciones realizadas por otros.

#### 3. Toque Unirse.

Cuando conecte su TomTom al ordenador, TomTom HOME descarga de forma automática cualquier actualización de mapa y envía los cambios que usted haya realizado a la comunidad Map Share.

#### Actualizaciones de mapas

Existen dos tipos de actualizaciones de mapas:

 Actualizaciones que se muestran inmediatamente en el mapa. Entre ellas se incluyen: cambiar el sentido del tráfico de una calle, bloquear o cambiar el nombre de una calle y añadir o editar PDI.

Este tipo de cambio se muestra de inmediato en su propio mapa. Puede ocultar estas actualizaciones en cualquier momento en el menú preferencias Map Share. • Las actualizaciones se envían a TomTom pero no se muestran de inmediato en su mapa. Estas incluyen calles que faltan, errores en los accesos y salidas de autovías y rotondas no mencionadas.

TomTom investiga este tipo de actualización y una vez que se verifican, se incluyen en la siguiente versión del mapa. Por lo tanto estas actualizaciones no se comparten con la comunidad Map Share.

**Sugerencia**: si no puede ver el botón **Correcciones de mapa** en el menú principal, toque **Mostrar TODAS opciones menú** en el menú Preferencias.

#### Realización de una actualización de mapa

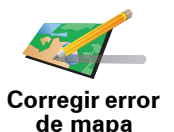

- 1. Toque Correcciones de mapa en el menú principal.
- 2. Toque Corregir error de mapa.

Se mostrará una lista de las posibles actualizaciones de mapa.

3. Seleccione el tipo de actualización que desea enviar.

*Nota:* si toca *Añadir PDI que falta* o *Enviar otro error* se le pedirá algunos detalles adicionales antes de pasar al siguiente paso.

- 4. Seleccione el método que desea utilizar para seleccionar la posición de la actualización.
- 5. Cuando haya encontrado la posición, toque Hecho.
- 6. Introduzca ahora la actualización o la confirmación de una actualización.

Señalización de un error en el mapa mientras está en marcha

Si se da cuenta de que un elemento de su mapa debe modificarse, puede señalar la posición utilizando el botón **Informe** y podrá introducir los detalles cuando ya no esté conduciendo.

Para mostrar el botón **Informe** en la vista de conducción, siga los siguientes pasos:

1. Toque Correcciones de mapa en el menú principal.

**Sugerencia**: si no puede ver el botón **Correcciones de mapa** en el menú principal, toque **Mostrar TODAS opciones menú** en el menú Preferencias.

#### 2. Toque Preferencias de corrección.

3. Toque Hecho y, a continuación, vuelva a tocar Hecho.

4. Seleccione Mostrar botón Informe y, a continuación, toque Hecho.

El botón **Informe** se muestra en la parte izquierda de la vista de conducción. Una vez que haya marcado una posición, puede añadir más información sobre el cambio cuando abra el menú **Correcciones de mapa**.

Por ejemplo, si está conduciendo hacia la casa de un amigo y se da cuenta de que el nombre de la calle en la que está es diferente de la que se muestra en su mapa. Para informar de este cambio, toque el botón **Informe** y su TomTom guardará su posición actual. Podrá enviar la actualización a TomTom Map Share cuando haya finalizado su viaje. Recepción de las últimas actualizaciones de mapa disponibles

Cuando conecte su TomTom al ordenador, TomTom HOME descarga de forma automática cualquier actualización de mapa y envía los cambios que usted haya realizado a la comunidad Map Share.

Existen varios tipo de actualizaciones que se pueden establecer en el menú Preferencias de corrección.

Cambio de mis preferencias para las actualizaciones de mapas

Preferencias de corrección se utiliza para establecer la forma en que TomTom Map Share se ejecutará en su dispositivo.

Puede establecer las siguientes preferencias:

- Elija qué tipo de actualizaciones desea utilizar en sus mapas.
- Decida si desea compartir sus actualizaciones con otros.
- Mostrar y ocultar el botón Informe en la vista de conducción.

Para establecer sus preferencias, siga estos pasos:

- 1. Toque Correcciones de mapa en el menú principal.
- 2. Toque Preferencias de corrección.

Se mostrará una lista con los tipos de actualización.

- 3. Seleccione la casilla junto a cada tipo de actualización que desee utilizar.
- 4. Toque Hecho.
- 5. Elija cómo desea compartir sus actualizaciones de mapa con la comunidad Map Share y, a continuación, toque **Hecho**.
- 6. Elija si desea ver el botón Informe en la vista de conducción.
- 7. Toque Hecho.

**Sugerencia** : si más adelante desea eliminar actualizaciones del mapa, desactive la selección de la casilla junto a los tipos de actualización que desea eliminar. Si desactiva la selección de todas las casillas, su mapa volverá al estado que presentaba antes de la primera actualización.

#### Categorías de actualización de mapa

Existen varios tipos de actualizaciones que puede realizar en un mapa.

Para realizar una actualización en un mapa, toque **Correcciones de mapa** en el menú principal y, a continuación, toque **Corregir error de mapa**. Se mostrarán los siguientes tipos de actualizaciones.

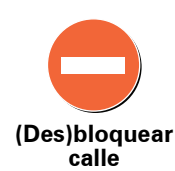

Toque este botón para bloquear o desbloquear una calle. Puede bloquear o desbloquear la calle en un sentido o en ambos.

Por ejemplo, para corregir una calle cercana a su posición actual, siga los siguientes pasos:

- 1. Toque (Des)bloquear calle.
- 2. Toque **Próxima** para seleccionar una calle cercana a su posición actual. Puede seleccionar una calle por el nombre, una calle cercana a la posición de su Casa o una calle en el mapa.
- 3. Seleccione la calle o sección de una calle que desea corregir tocándola en el mapa.

La calle que ha seleccionado se resaltará y el cursor mostrará el nombre de la calle.

4. Toque Hecho.

Su dispositivo mostrará la calle y si el tráfico está bloqueado o permitido en cada dirección:

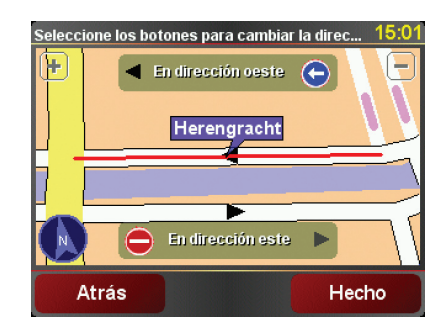

- 5. Toque uno de los botones de dirección para bloquear o desbloquear el tráfico en esa dirección.
- 6. Toque Hecho.

La próxima vez que conecte su dispositivo a TomTom HOME, sus actualizaciones se compartirán con la comunidad TomTom Map Share.

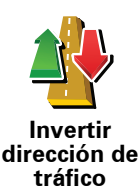

Toque este botón para corregir la dirección del tráfico en una calle de sentido único en la que la dirección del tráfico es distinta a la mostrada en su mapa.

**Nota**: la inversión de la dirección del tráfico sólo funciona en calles de sentido único. Si selecciona una calle con dos sentidos, se le ofrecerá la posibilidad de bloquear o desbloquear la calle en lugar de cambiar la dirección del tráfico.

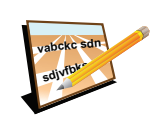

Toque este botón para cambiar el nombre de una calle de su mapa.

Por ejemplo, para cambiar el nombre de una calle cercana a su posición actual:

Editar nombre de calle

- 1. Toque Editar nombre de calle.
- 2. Toque Cercano.
- 3. Seleccione la calle o sección de una calle que desea corregir tocándola en el mapa.

La calle que ha seleccionado se resaltará y el cursor mostrará el nombre de la calle.

- 4. Toque Hecho.
- 5. Introduzca el nombre correcto de la calle.
- 6. Toque Hecho.

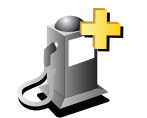

Toque este botón para añadir un nuevo Punto de interés (PDI).

Por ejemplo, para añadir un nuevo restaurante cercano a su ubicación actual:

Agregar PDI que falta

- 1. Toque Agregar PDI que falta.
- 2. Toque **Restaurante** en la lista de categorías de PDI.
- 3. Toque Cercano.
- 4. Seleccione la posición del restaurante no mencionado.

Puede seleccionar la posición introduciendo la dirección o seleccionando la posición en el mapa. Seleccione **Cercano** o **Cercano a Casa** para abrir el mapa en su posición actual o en la posición de Casa.

- 5. Toque Hecho.
- 6. Introduzca el nombre del restaurante y, a continuación, toque Aceptar.
- 7. Si conoce el número de teléfono del restaurante puede introducirlo y, a continuación, toque **Aceptar**.

Si no conoce el número, tan sólo toque **Aceptar** sin introducir el número.

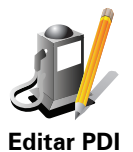

Toque este botón para editar un PDI ya existente.

Puede utilizar este botón para realizar los siguientes cambios en un PDI:

- Borrar PDI.
- Renombrar PDI.
- Cambiar el número de teléfono del PDI.
- Cambiar la categoría a la que pertenece el PDI.
- Trasladar PDI en el mapa.

Notificar otros

errores

Toque este botón para enviar otros tipos de actualizaciones.

Estas actualizaciones no se corrigen de forma inmediata en su mapa. Su TomTom envía un informe de actualización especial a TomTom Map Share.

Puede informar sobre calles que faltan, errores en los accesos y salidas de autovías y rotondas no mencionadas. Si la actualización sobre la que desea informar no se incluye en ninguno de estos tipos de informe, introduzca una descripción general y, a continuación, toque **Otro**.

## 11. iAyuda!

iAyuda! ofrece una manera fácil de navegar a los centros de servicios de emergencia y otros servicios de especialistas y de contactarlos por teléfono.

Por ejemplo, si se ve involucrado en un accidente de tráfico, podrá utilizar iAyuda! para llamar al hospital más próximo y comunicarles su posición exacta.

Sugerencia: si no ve el botón iAyuda! en el menú principal, toque Mostrar TODAS opciones menú en el menú Preferencias.

#### ¿Cómo puedo usar ¡Ayuda!? para llamar un servicio local?

Puede usar iAyuda! para buscar y contactar con un centro de servicios.

Si su teléfono está conectado a su TomTom, su TomTom marca automáticamente el número de teléfono.

Para usar iAyuda! para localizar un centro de servicios, póngase en contacto con el centro por teléfono y navegue desde su ubicación actual al centro, siguiendo los siguientes pasos:

- 1. Toque la pantalla para abrir el menú principal.
- 2. Toque iAyuda!
- 3. Toque Llame por teléfono para recibir ayuda.
- 4. Seleccione el tipo de servicio que necesita, por ejemplo, Hospital más próximo.
- 5. Para marcar, seleccione un centro de la lista, el más próximo se muestra al inicio de la misma.

Una vez respondida la llamada, su TomTom muestra su posición en el mapa junto a una descripción de la ubicación Esto ayuda a explicar dónde se encuentra mientras realiza una llamada.

6. Para ir a pie hasta el centro, toque Camina hasta allí.

Su TomTom le comenzará a guiar hasta su destino.

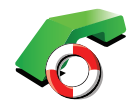

Llame por

teléfono para recibir ayuda Use el TomTom para buscar la ubicación de un servicio y los datos de contacto.

- Servicios de emergencia
- Servicios de emergencia de asistencia en carretera
- Comisaría de policía más próxima
- Médico más próximo
- Hospital más próximo
- Transporte público más próximo
- Taller de reparación de automóviles más próximo
- Dentista más próximo
- Farmacia más próxima
- Veterinario más próximo

*Nota:* en algunos países, puede no existir información disponible para todos los servicios.

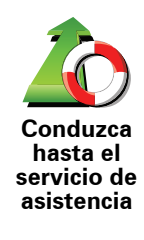

Use el TomTom para navegar su ruta por carretera hasta un centro de servicios.

- Taller de reparación de automóviles más próximo
- · Hospital más próximo
- Médico más próximo
- Comisaría de policía más próxima
- Farmacia más próxima
- Dentista más próximo

*Nota:* en algunos países, puede no existir información disponible para todos los servicios.

Caminar hasta la ayuda Use el TomTom para ir a pie hasta un centro de servicios.

- Gasolinera más próxima
- Transporte público más próximo
- Comisaría de policía más próxima
- Farmacia más próxima
- Casa
- Médico más próximo

*Nota:* en algunos países, puede no existir información disponible para todos los servicios.

El TomTom le muestra su ubicación actual.

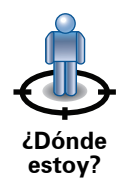

Entonces podrá tocar **Llame por teléfono para recibir ayuda** para seleccionar el tipo de servicio que desea contactar.

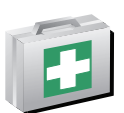

Toque este botón para leer la guía de Primeros Auxilios de la Cruz Roja inglesa.

Guía de primeros auxilios

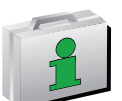

Toque este botón para leer una selección de guías útiles.

Otras guías

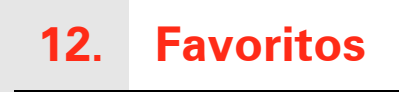

¿Qué es Favoritos?

Los Favoritos son los lugares que visita a menudo. Puede crear Favoritos para no tener que introducir la dirección cada vez que quiera ir hasta allí.

No son necesariamente lugares que le gusten en especial, sino direcciones útiles.

¿Cómo puedo crear un Favorito?

En el menú principal, toque Añadir favorito.

**Nota**: es posible que el botón **Añadir favorito** no se muestre en la primera página del menú principal. Toque la flecha para abrir las otras páginas en el menú principal.

Puede seleccionar la situación del Favorito en la siguiente lista.

Dé un nombre al Favorito que sea fácil de recordar. El TomTom siempre le sugerirá un nombre, normalmente la dirección del Favorito. Para introducir el nombre, tan sólo comience a escribir. No es necesario borrar el nombre sugerido.

Se puede establecer la Posición de casa como Favorito.

Casa

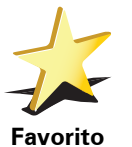

No puede crear un Favorito a partir de otro Favorito. Esta opción nunca estará disponible en este menú.

Para renombrar un favorito, toque **Administrar favoritos** en el menú Preferencias.

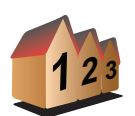

Se puede especificar que una dirección sea un Favorito. Al introducir una dirección, puede elegir entre cuatro opciones.

Centro ciudad

Dirección

- Calle y número de casa
- Código postal
- Cruce o intersección

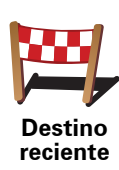

Seleccione una posición favorita de las mostradas en una lista de lugares que haya utilizado recientemente como destino.

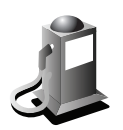

Punto de interés Puede agregar un Punto de interés (PDI) como un Favorito.

#### ¿Tiene sentido hacer esto?

Si visita un PDI que le gusta en especial, por ejemplo, un restaurante, puede agregarlo como Favorito.

Para agregar un PDI como Favorito, toque este botón y luego haga lo siguiente:

1. Delimite los PDI que puede elegir seleccionando el área en la que está el PDI.

Puede seleccionar una de estas opciones:

- **PDI próximo** para buscar en una lista de PDI próximos a su posición actual.
- **PDI en ciudad** para elegir un PDI de una ciudad determinada. Deberá especificar una ciudad.
- **PDI cerca de casa** para buscar en una lista de PDI cerca de la posición de su casa.

Si está navegando hasta un destino, también puede seleccionar de una lista de PDI cercanos a su ruta o a su destino. Elija una de estas opciones:

- PDI en la ruta
- PDI cerca del destino
- 2. Seleccione la categoría de PDI.

Toque la categoría de PDI si esta se muestra o toque la flecha para elegir uno de una lista completa.

Toque Cualquier categoría PDI para buscar un PDI por el nombre.

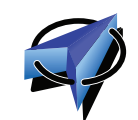

Toque este botón para agregar su posición actual como Favorito.

Por ejemplo, si se detiene en un lugar interesante, mientras esté allí puede tocar este botón para crear el Favorito.

Mi posición

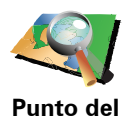

mapa

Toque este botón para crear un Favorito utilizando el explorador de mapa.

Seleccione el lugar del Favorito mediante el cursor y luego toque Hecho.

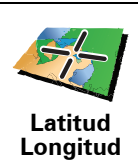

Toque este botón para crear un Favorito introduciendo los valores de latitud y longitud.

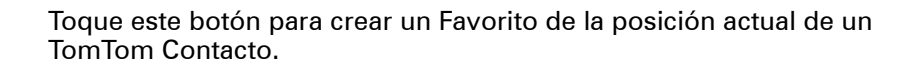

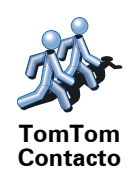

Posición de la última parada Toque este botón para seleccionar su última posición registrada como su destino.

¿Cómo puedo utilizar un Favorito?

Normalmente, un Favorito se utiliza como una forma de navegar hasta un lugar sin tener que introducir la dirección. Para navegar hasta un Favorito, haga lo siguiente:

- 1. Toque la pantalla para abrir el menú principal.
- 2. Toque Ir a...
- 3. Toque Favorito.
- 4. Seleccione un Favorito de la lista.

Su TomTom calcula la ruta por usted.

5. Una vez que se haya calculado la ruta, toque Hecho.

Su TomTom comenzará inmediatamente a guiarle hasta su destino con instrucciones habladas e instrucciones visuales en la pantalla.

#### ¿Cómo puedo borrar un Favorito?

- 1. Toque la pantalla para abrir el menú principal.
- 2. Toque Cambiar preferencias para abrir el menú Preferencias.
- 3. Toque Administrar favoritos.
- 4. Toque el Favorito que desea borrar.
- 5. Toque Borrar.

¿Cómo puedo cambiar el nombre de un Favorito?

- 1. Toque la pantalla para abrir el menú principal.
- 2. Toque Cambiar preferencias para abrir el menú Preferencias.
- 3. Toque Administrar favoritos.
- 4. Toque el Favorito que desea renombrar.
- 5. Toque Renombrar.

## 13. Puntos de interés

Los Puntos de interés o PDI son lugares útiles en el mapa. Estos son algunos ejemplos:

- Restaurantes
- Hoteles
- Museos
- Aparcamientos
- Gasolineras

#### Mostrar PDI en el mapa

1. Toque Mostrar PDI en el mapa en el menú Preferencias.

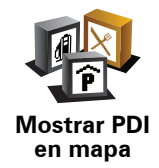

2. Seleccione las categorías de PDI que se mostrarán en el mapa.

Toque **Buscar** para buscar un PDI por el nombre.

3. Toque Hecho.

Los PDI que ha seleccionado se mostrarán como símbolos en el mapa.

Llamada a un PDI

El TomTom conoce el número de teléfono de muchos PDI. Por ejemplo, puede llamar a un restaurante para reservar una mesa.

Para llamar a un PDI toque Llamar a PDI en el Menú Principal.

#### Navegación a un PDI

Puede utilizar un PDI como su destino. Por ejemplo, si viaja a una ciudad desconocida, puede elegir un PDI para buscar un aparcamiento.

- 1. Toque la pantalla para abrir el menú principal.
- 2. Toque lr a... en el menú principal.
- 3. Toque Punto de interés.
- 4. Toque PDI en ciudad.

5. Delimite los PDI que puede elegir seleccionando el área en la que está el PDI.

Puede seleccionar una de estas opciones:

- **PDI próximo** para buscar en una lista de PDI próximos a su posición actual.
- PDI en ciudad para buscar un PDI en un pueblo o ciudad determinados.
- PDI cerca de casa para buscar en una lista de PDI próximos a su posición de casa.

Puede elegir de una lista de PDI situados a lo largo de su ruta o cerca de su destino. Elija una de estas opciones:

- PDI en la ruta
- PDI cerca del destino
- 6. Introduzca el nombre de la ciudad que desea visitar y seleccione la ciudad cuando aparezca en la lista.
- 7. Seleccione la categoría de PDI:

Toque **Cualquier categoría de PDI** para buscar por un PDI por nombre de categoría.

Toque la categoría de PDI, si se muestra.

Toque la flecha para realizar la elección en la lista completa de categorías. Seleccione la categoría de la lista o comience a escribir el nombre de la categoría y selecciónelo cuando aparezca en la lista.

#### 8. Toque Aparcamiento.

9. De la lista de PDI mostrados, seleccione el PDI hasta el que desea navegar.

La siguiente tabla muestra las distancias que aparecen junto a cada PDI.

| PDI próximo              | Distancia desde su posición actual     |
|--------------------------|----------------------------------------|
| PDI en ciudad            | Distancia desde el centro de la ciudad |
| PDI cerca de<br>casa     | Distancia desde su posición de casa    |
| PDI en la ruta           | Distancia desde su posición actual     |
| PDI cerca del<br>destino | Distancia desde su destino             |

Si conoce el nombre del PDI, toque **Buscar** e introduzca el nombre. Selecciónelo de la lista cuando aparezca.

La siguiente pantalla muestra información más detallada, incluida la ubicación del PDI en el mapa y el número de teléfono del PDI, si está disponible.

Toque Seleccionar para confirmar que desea planificar una ruta a este PDI.

Una vez que haya seleccionado un PDI, el TomTom calculará la ruta hasta dicho PDI.

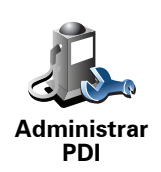

Toque Administrar PDI en el menú Preferencias.

*Nota:* el botón *Administrar PDI* sólo está disponible cuando se muestran todos los botones del menú. Para mostrar todos los botones del menú, toque *Mostrar TODAS opciones menú* en el menú Preferencias.

Puede, por ejemplo, hacer lo siguiente:

- Crear sus propias categorías de PDI y agregar PDI a las mismas.
- Establecer avisos cuando se acerque a los PDI.

#### ¿Por qué querría crear mis propios PDI?

Un PDI funciona como un atajo; cuando haya guardado un lugar como un PDI, no tendrá que volver a escribir la dirección de ese PDI. Sin embargo, cuando cree un PDI, además de la posición, podrá guardar muchos más detalles.

- Número de teléfono cuando crea un PDI, puede guardar con él un número de teléfono.
- Categorías cuando crea un PDI tiene que clasificarlo en una categoría.

Por ejemplo, podría crear una categoría de PDI llamada 'Restaurantes favoritos'. Con cada PDI, guarde también el número de teléfono, así podrá llamar desde el TomTom para reservar una mesa.

Por ejemplo, podría crear una categoría de PDI llamada 'Restaurantes favoritos'. Guarde los números de teléfono de cada PDI, para que pueda llamar y reservar mesa.

#### ¿Cómo puedo crear un mis propios PDI?

- 1. Toque la pantalla para abrir el menú principal.
- 2. Toque Cambiar preferencias.
- 3. Toque Administrar PDI.
- 4. Antes de poder agregar un PDI, debe crear al menos una categoría de PDI. Cada PDI se asigna a una categoría de PDI. Sólo puede agregar PDI a las categorías de PDI que usted mismo ha creado.

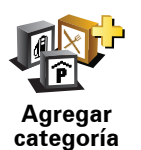

Toque Agregar categoría de PDI.

- 5. Introduzca un nombre para su categoría de PDI; por ejemplo, 'Amigos' o 'Restaurantes favoritos'. A continuación, seleccione un marcador para su categoría de PDI.
- 6. Toque Agregar PDI.

Toque este botón para añadir un PDI.

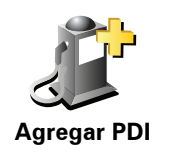

|                     | 7. Se le solicita el nombre del PDI                                                                                                    |  |  |  |  |  |
|---------------------|----------------------------------------------------------------------------------------------------|--|--|--|--|--|
|                     | 8. Seleccione la categoría de PDI a la que desea añadir el PDI.                                                                                                    |  |  |  |  |  |
|                     | 9. Seleccione la posición de su PDI en la siguiente lista.                                                                                                    |  |  |  |  |  |
|                     | Puede establecer su posición de casa como un PDI.                                                                                                    |  |  |  |  |  |
| Casa                | Si desea cambiar su posición de casa, puede convertirla en un PDI antes<br>de cambiarla.                                                                                                    |  |  |  |  |  |
|                     | Puede crear un PDI a partir de un Favorito.                                                                                                    |  |  |  |  |  |
| Favorito            | Sólo puede crear un número limitado de Favoritos. Si desea crear más<br>Favoritos, tendrá que borrar antes algunos de los ya existentes. Antes de<br>borrar un Favorito, conviértalo en un PDI y así no perderá la dirección. |  |  |  |  |  |
|                     | Se puede especificar que una dirección sea un PDI. Al introducir una dirección, puede elegir entre cuatro opciones.                                                                                                    |  |  |  |  |  |
|                     | Centro ciudad                                                                                                    |  |  |  |  |  |
| Dirección           | Calle y número de casa                                                                                                    |  |  |  |  |  |
|                     | Código postal                                                                                                    |  |  |  |  |  |
|                     | Cruce o intersección                                                                                                    |  |  |  |  |  |
|                     | Seleccione una posición de PDI de las mostradas en una lista de lugares que ha utilizado recientemente como destino.                                                                                                    |  |  |  |  |  |
| Destino<br>reciente |                                                                                                    |  |  |  |  |  |
|                     | Puede agregar un Punto de interés (PDI) como un PDI. Por ejemplo, si<br>crea una categoría de PDI para sus restaurantes favoritos, utilice esta<br>opción en lugar de introducir las direcciones de los restaurantes.         |  |  |  |  |  |
| Punto de<br>interés |                                                                                                    |  |  |  |  |  |
|                     | Toque este botón para añadir su posición actual como un PDI.                                                                                                    |  |  |  |  |  |
|                     | Por ejemplo, si se detiene en cualquier lugar que le guste, mientras esté<br>allí puede tocar este botón para crear el PDI.                                                                                                   |  |  |  |  |  |
| Mi posición         |                                                                                                    |  |  |  |  |  |
|                     | Toque este botón para crear un PDI utilizando el explorador de mapa.                                                                                                    |  |  |  |  |  |
|                     | Seleccione el lugar del PDI mediante el cursor y luego toque <b>Hecho</b> .                                                                                                    |  |  |  |  |  |
| Punto del<br>mapa   |                                                                                                    |  |  |  |  |  |
| Latitud |
|---------|

Toque este botón para crear un PDI introduciendo los valores de latitud y longitud.

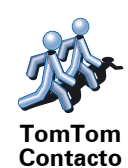

Toque este botón para convertir en PDI la posición de un Contacto TomTom.

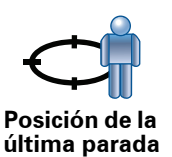

Toque este botón para seleccionar su última posición registrada como su destino.

Esto puede ser útil si su TomTom es incapaz de mantener una señal GPS fuerte, por ejemplo, cuando conduce por un túnel largo.

# ¿Cómo puedo establecer avisos para los PDI?

- 1. Toque la pantalla para abrir el menú principal.
- 2. Toque Cambiar preferencias.
- 3. Toque Administrar PDI.

*Nota:* el botón *Administrar PDI* sólo está disponible cuando se muestran todos los botones del menú. Para mostrar todos los botones del menú, toque *Mostrar TODAS opciones menú* en el menú Preferencias.

4. Toque Avisar si hay PDI cerca.

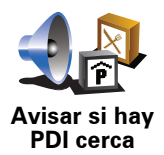

Toque este botón para recibir un aviso cuando viaje cerca de un PDI.

5. Seleccione la categoría de PDI para la que desea que le avisen.

Seleccione una categoría de la lista o comience a escribir el nombre de la categoría y selecciónelo cuando aparezca en la lista.

- 6. Establezca la distancia a la que se debería encontrar el PDI cuando usted reciba el aviso.
- 7. Elija el sonido del aviso para la categoría de PDI que ha seleccionado.

# 14. Planificación de itinerario

#### ¿Qué es un Itinerario?

Un ltinerario es un plan de viaje que incluye otros lugares, además de su destino final.

Un itinerario puede incluir los siguientes elementos:

- Destino un lugar en su viaje donde desea parar.
- Punto intermedio un lugar en su viaje por el que desea pasar sin parar.

Este es un ejemplo de ltinerario:

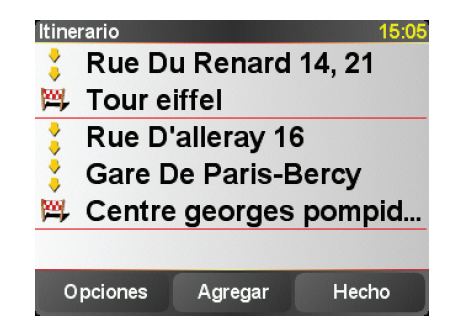

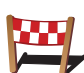

Los destinos se representan mediante este símbolo.

Los puntos intermedios se representan mediante este símbolo.

#### ¿En qué ocasiones utilizaría un Itinerario?

Puede usar un Itinerario para viajes como los siguientes:

- En unas vacaciones en coche atravesando un país y con muchas paradas.
- Un viaje de dos días en coche con una parada para pasar la noche en algún sitio.
- Un paseo corto que pasa por Puntos de Interés.

En todos estos ejemplos, puede tocar **Ir a**... para cada lugar. No obstante, si usa un itinerario, puede ahorrar tiempo planificándolo todo de antemano.

# **Crear un Itinerario**

1. Toque la pantalla para abrir el menú principal.

### 2. Toque Planificación de itinerario.

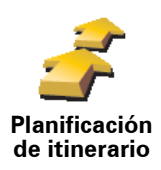

Se abrirá la pantalla de Planificación de itinerario. En un principio no hay ningún elemento en el ltinerario.

*Nota:* este botón sólo está disponible si se muestran todas las opciones de menú. Para mostrar todas las opciones del menú, toque *Mostrar TODAS las opciones del menú* en el menú Preferencias.

3. Toque Agregar y seleccione un lugar.

**Consejo:** Puede añadir elementos a su itinerario en cualquier orden y camiar el orden posteriormente.

#### Seguir un itinerario

Cuando utilice un itinerario, la ruta se calculará hasta el primer destino del itinerario. Su TomTom calcula la distancia restante y el tiempo hasta el primer destino y no de todo el itinerario.

Tan pronto como empiece a utilizar un itinerario, la ruta se calculará desde su posición actual. No necesita establecer un punto de salida.

Cuando haya pasado un punto intermedio o haya llegado a su destino, éste se marcará como visitado.

Los puntos intermedios se muestran en el mapa. Su TomTom no le avisará cuando se acerque a un punto intermedio o cuando llegue a un punto intermedio.

## Organización de un itinerario

Toque un elemento en su itinerario para abrir una página de botones de edición del elemento. Están disponibles los siguientes botones.

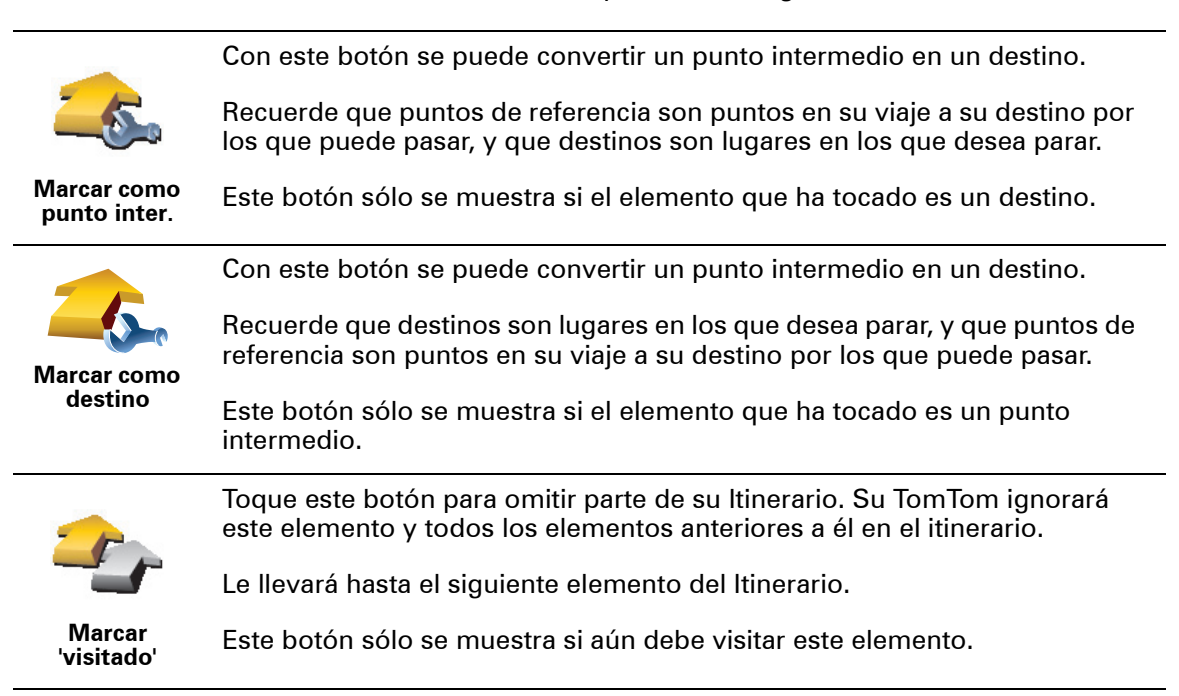

| <b></b>                 | Toque este botón para repetir parte de su Itinerario. El TomTom le llevará<br>hasta este elemento y, a continuación, al resto de los elementos del<br>itinerario. |  |
|-------------------------|----------------------------------------------------------------------------------------------------|--|
| Marcar 'por<br>visitar' | Este botón sólo se muestra si ya ha visitado este elemento.                                                                                                    |  |
| -                       | Toque este botón para mover el elemento hacia arriba en el ltinerario.                                                                                            |  |
|                         | Este botón no está disponible si el elemento está en la parte superior del<br>Itinerario.                                                                         |  |
| Subir<br>elemento       |                                                                                                    |  |
|                         | Toque este botón para mover el elemento hacia abajo en el ltinerario.                                                                                             |  |
| <b>\$</b>               | Este botón no está disponible si el elemento está en la parte inferior del<br>Itinerario.                                                                         |  |
| Bajar<br>elemento       |                                                                                                    |  |
| <u> </u>                | Toque este botón para ver en el mapa la situación del elemento.                                                                                                   |  |
| Mostrar en<br>mapa      |                                                                                                    |  |
|                         | Toque este botón para borrar el elemento del Itinerario.                                                                                                    |  |
| Eliminar<br>elemento    |                                                                                                    |  |
|                         |                                                                                                    |  |

# Comenzar a utilizar un Itinerario

Toque **Opciones** y, a continuación, toque **Iniciar navegación**.

Para guardar un itinerario, toque **Guardar itinerario**.

Para cargar un itinerario que ya esté guardado, toque **Cargar itinerario**.

Para crear un nuevo itinerario, toque **Nuevo itinerario** y para borrar uno, toque **Borrar itinerario**.

Si tiene un teléfono móvil con Bluetooth®, puede usar el TomTom para realizar llamadas de teléfono y enviar y recibir mensajes.

*Nota:* no todos los teléfonos son compatibles con todas las funciones. Para más información, visite **tomm.com/phones** 

### Conectar con teléfono

Primero debe establecer una conexión entre el teléfono móvil y el TomTom.

Toque **Teléfono móvil** en el **menú principal** y, a continuación, siga las instrucciones en la pantalla.

Sólo necesita hacer esto una vez, después el TomTom recordará su teléfono.

#### Configuración de TomTom Servicios

Cuando haya establecido una conexión con su teléfono, puede establecer una conexión de datos inalámbrica para TomTom Servicios.

#### **Sugerencias**

- Compruebe que ha activado la conexión Bluetooth® del teléfono.
- Compruebe que el teléfono está ajustado a "detectable" o "visible para todos los usuarios".
- Es posible que deba introducir la contraseña "0000" en el teléfono para poder conectarse al TomTom.
- Haga del TomTom un dispositivo de confianza de su teléfono. En caso contrario, deberá introducir "0000" en cada ocasión.

Consulte la guía del usuario del teléfono para obtener información sobre la configuración de Bluetooth ®.

#### La libreta telefónica

Puede copiar la libreta telefónica del teléfono móvil en el TomTom de modo que pueda hacer llamadas con unos simples toques de la pantalla.

Ésta es la manera más segura de realizar llamadas en modo manos libres

*Nota*: puede copiar la libreta telefónica en el TomTom en cualquier momento. En el menú Teléfono móvil, toque **Obtener números del teléfono**.

#### Realización de una llamada

Una vez que haya establecido la conexión con el teléfono, podrá comenzar a realizar llamadas.

- 1. Toque Teléfono móvil en el menú principal.
- 2. Toque Llamar.

*Nota:* compruebe que su teléfono está seleccionado actualmente. El teléfono actual se muestra en la parte inferior de la pantalla.

- 3. Toque Número para introducir un número al que llamar.
- 4. Realice una de las operaciones siguientes:
  - Toque Casa para llamar a su posición de casa. Si no ha introducido un número para su Posición de casa, este botón no estará disponible. Para introducir un número, toque Cambiar número de casa en el menú Preferencias del teléfono.
  - Toque Número para introducir un número al que llamar.
  - Toque **Punto de interés** para elegir un Punto de interés (PDI) al que llamar. Si el TomTom conoce el número de teléfono de un PDI, éste se mostrará junto al PDI.
  - Toque **Entrada libreta telef**. para seleccionar un contacto de su guía telefónica.

*Nota:* si no ha copiado la guía telefónica en el TomTom, el botón *Entrada libreta telef.* no estará disponible.

- Toque Marcados recientemente para seleccionar de una lista las personas o números a los que haya llamado recientemente usando el TomTom.
- Toque Llamada reciente para seleccionar de una lista las personas o números que le hayan llamado recientemente. Sólo se guardarán en esta lista las llamadas que haya recibido en su TomTom.

### Recepción de una llamada

Si alguien le llama mientras está conduciendo, acepte o rechace la llamada tocando la pantalla.

#### Respuesta automática

Puede indicar al TomTom que conteste todas las llamadas automáticamente después de un tiempo determinado. Toque **Preferencias del teléfono** en el menú Teléfono móvil y, a continuación, toque **Prefer. contestador automático**.

Seleccione cuándo el TomTom debe contestar automáticamente las llamadas.

Comparta el TomTom

Para agregar más teléfonos, haga lo siguiente. Puede establecer conexiones para un máximo de 5 teléfonos móviles.

- 1. Toque **Teléfono móvil** en el menú principal.
- 2. Toque Conectar con teléfono.

3. Toque Buscar otro teléfono... y siga las instrucciones en la pantalla.

Para cambiar de teléfono, toque**Conectar con teléfono** y, a continuación, seleccione su teléfono en la lista.

Menú Teléfono móvil

Los botones disponibles se indican abajo:

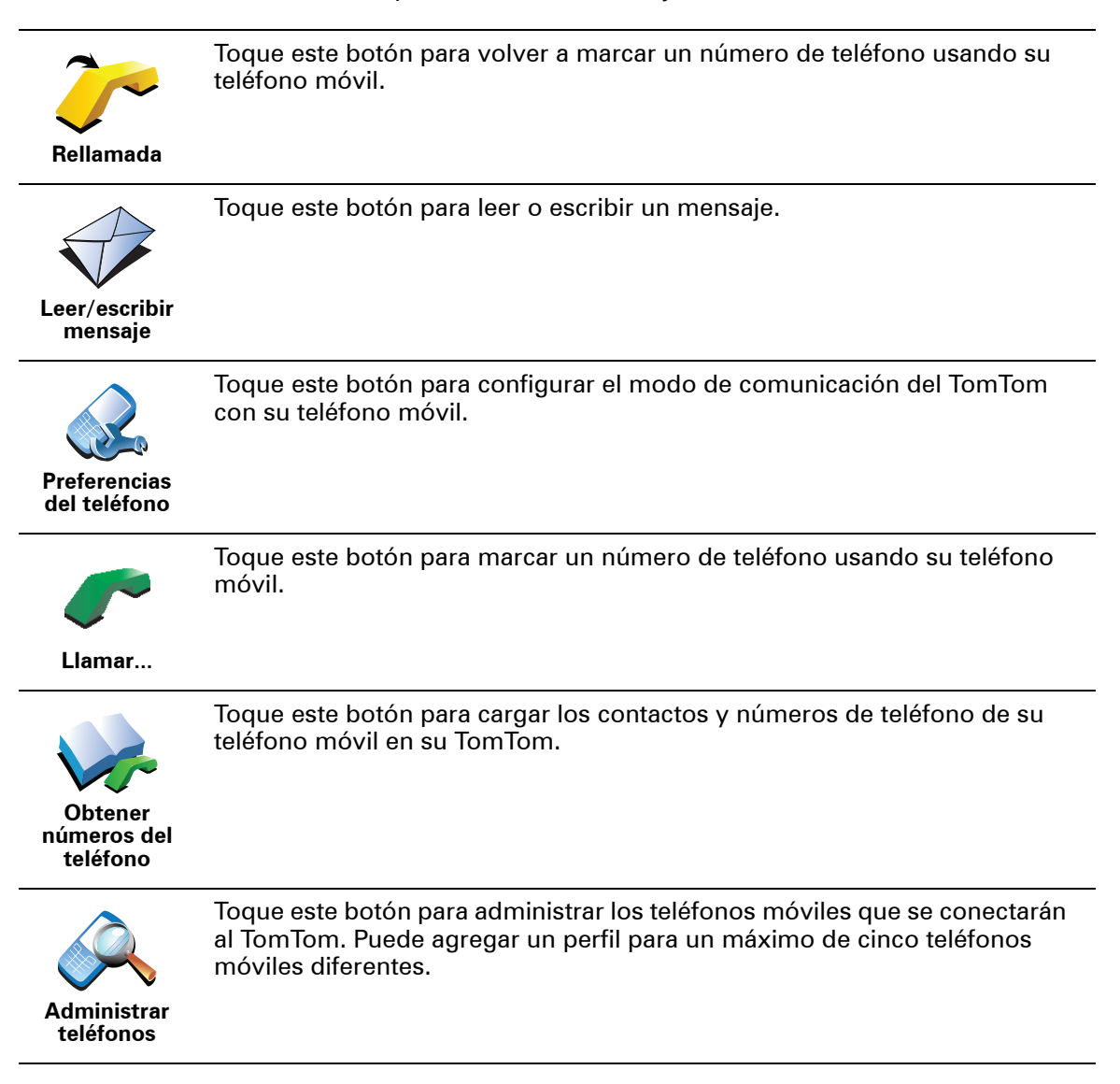

# 16. Preferences

## Mostrar vista nocturna / Mostrar vista diurna

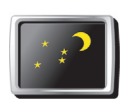

Toque este botón para reducir el brillo de la pantalla y mostrar colores más oscuros en el mapa.

Mostrar vista nocturna ¿Cuándo debería usarlo?

En la oscuridad es más fácil ver la pantalla si el visualizador del TomTom no está muy iluminado.

Para volver a una pantalla más brillante con colores más brillantes en el

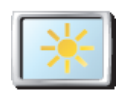

Mostrar vista diurna

mapa, toque **Mostrar vista diurna**.

# Mostrar PDI en mapa

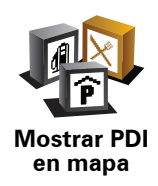

Toque este botón para determinar qué categorías de Puntos de Interés (PDIs) deberían mostrarse en el mapa:

- 1. Toque Mostrar PDI en el mapa en el menú Preferencias.
- 2. Seleccione las categorías de PDI que se mostrarán en el mapa.

Toque Encontrar para buscar una categoría de PDI.

3. Toque Hecho.

Los PDI que ha seleccionado se mostrarán como símbolos en el mapa.

# Bloqueo de seguridad

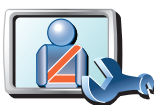

Toque este botón para establecer las siguientes preferencias de seguridad:

Ocultar la mayoría de las opciones de menú al conducir

Bloqueo de seguridad

- Proponer descansos de conducción
- Mostrar avisos de seguridad
- Avisar cuando se esté cerca de lugares de culto o escuelas
- Avisar cuando se conduce más rápido de lo permitido
- Avisar cuando se sobrepasa la velocidad establecida
- Avisar para no dejarse el dispositivo en el coche

Si selecciona uno o más avisos, también se le pedirá que seleccione un sonido, que se escuchará cuando se muestre un aviso.

Seleccione si desea que el TomTom le avise o no por qué lado del carril debe circular.

Decida si quiere que la visualización del mapa se desactive en circunstancias especiales y pulse **Hecho**.

#### ¿Qué sucede si uso la opción Desactivar visualiz. mapa?

Cuando apague la pantalla del mapa, en lugar de ver su posición en un mapa de la vista de conducción, sólo verá información sobre la siguiente instrucción.

Toque el botón y seleccione una opción que defina cuándo desea que se desactive el mapa. Estas son las opciones:

- Siempre El mapa no se mostrará y sólo verá información sobre la siguiente instrucción y flechas mostrando la dirección.
- A más de cierta velocidad usted especifica la velocidad a la que desea que se desactive el mapa. Esta opción es útil en situaciones en las que el mapa le pueda distraer, como cuando conduce a mucha velocidad.
- Nunca el mapa nunca se desactiva.

### Preferencias de voz

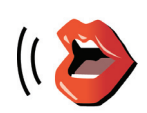

Preferencias de voz

Toque **Preferencias de voz** para configurar las voces del TomTom. Las opciones disponibles son las siguientes:

- **Cambiar voz** toque este botón para cambiar la voz que le da instrucciones.
- **Desactivar voz** toque este botón para desactivar el uso de voces. Para activar voces, toque **Activar**.
- **Descargar voz** toque este botón para descargar nuevas voces de TomTom Servicios y transferirlas a su TomTom.

## Desactivar sonido/Activar sonido

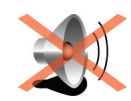

Desactiva sonido Toque este botón para desactivar el sonido. Si desactiva el sonido, también se desactivarán los avisos de los próximos PDI.

El botón cambia a Activar sonido.

#### Sugerencias

Para modificar el volumen, toque **Prefer. Volumen** en el menú Preferencias.

Para cambiar rápidamente el volumen mientras conduce, toque la sección inferior izquierda de la vista de conducción y mueva la barra de control del volumen.

Para cambiar la voz que utiliza su TomTom, toque **Cambiar voz** en el menú Preferencias de voz.

# ¿Puedo seguir utilizando el TomTom para realizar llamadas manos libres cuando el sonido esté desactivado?

Sí. Apagar el sonido no afecta a las llamadas manos libres, es decir, todavía podrá comunicarse con el interlocutor.

# Prefer. Volumen

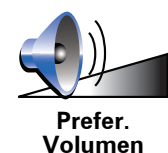

Toque este botón para modificar el volumen.

Toque este botón para renombrar o borrar Favoritos.

Administrar favoritos

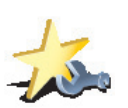

Administrar favoritos Para encontrar con rapidez un favorito, toque **Buscar** y, a continuación, comience a introducir el nombre del favorito. En cuanto se muestre el Favorito en la lista, podrá seleccionarlo.

Cambiar ubicación casa

Toque este botón para establecer o cambiar su posición de casa.

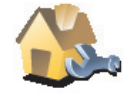

Cambiar ubicación casa

#### ¿Debo usar mi domicilio actual para la posición de casa?

No. Su posición de casa puede ser un lugar al que vaya con frecuencia, por ejemplo, su oficina. Puede ser su domicilio actual, pero también puede ser cualquier otra dirección.

#### ¿Por qué debería establecer una posición de casa?

Tener una posición de Casa significa que podrá navegar rápida y fácilmente hasta esta posición tocando el botón Casa en el menú **Ir a** ....

## Administrar mapas

Este botón sólo está disponible si se muestran todas las opciones de menú. Para mostrar todas las opciones del menú, toque **Mostrar TODAS las opciones del menú** en el menú Preferencias.

Toque este botón para hacer lo siguiente:

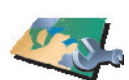

Administrar mapas descargar mapas en todos los dispositivos.
Cambiar de mapa - toque este botón para cambiar el mapa que está usando.

 Descargar un mapa - toque este botón para descargar un mapa que haya comprado utilizando TomTom HOME. Puede que no sea posible

- Descargar correcciones de mapas gratuitas toque este botón para descargar correcciones de mapas proporcionadas como parte del servicio Map Share.
- Eliminar un mapa toque este botón para eliminar un mapa. Esto puede ser necesario para crear más espacio en su TomTom, por ejemplo, si desea cargar un mapa diferente.

*Nota:* no borre un mapa hasta que no haya hecho una copia de seguridad del mismo. Si elimina un mapa antes de hacer una copia de seguridad, ya no podrá cargarlo en el TomTom.

Utilice TomTom HOME para realizar copias de seguridad, descargar, añadir y eliminar mapas de su dispositivo de navegación.

# Administrar PDI

Este botón sólo está disponible si se muestran todas las opciones de menú. Para mostrar todas las opciones del menú, toque **Mostrar TODAS las opciones del menú** en el menú Preferencias.

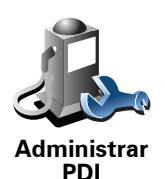

Toque este botón para hacer lo siguiente:

• Establecer avisos cuando esté cerca de los PDI.

Por ejemplo, su TomTom puede indicarle si hay una gasolinera cerca.

• Crear sus propias categorías de PDI y agregar PDI a las mismas.

Por ejemplo, podría crear una categoría de PDI con el nombre "Amigos" y agregar todas las direcciones de sus amigos como PDI de la categoría. Incluso podría agregar los números de teléfono de sus amigos con sus direcciones para poder llamarlos desde el TomTom.

# Cambiar símbolo del coche

Este botón sólo está disponible si se muestran todas las opciones de menú. Para mostrar todas las opciones del menú, toque **Mostrar TODAS las opciones del menú** en el menú Preferencias.

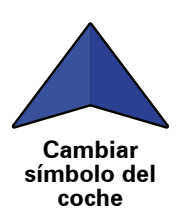

Toque este botón para seleccionar un símbolo de coche, que se usará para mostrar su posición actual en la vista de conducción.

# Cambiar visualización 2D/3D / Activar visualiz. 2D

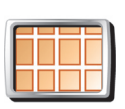

Toque Activar visualiz. 2D para cambiar la perspectiva de visión del mapa.

Por ejemplo, la visualización 2D muestra una visión bidimensional del mapa, como si lo viera desde arriba.

Activar visualiz. 2D

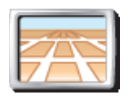

Para cambiar la visualización a una perspectiva tridimensional , toque **Cambiar visualización 2D/3D** y seleccione una vista en la lista.

Cambiar visualización 2D/ 3D

#### ¿Cuándo debería usarlo?

En algunas situaciones, es más fácil ver el mapa desde arriba. Por ejemplo, si la red de carreteras es complicada o, a veces, si va caminando y usando el TomTom para navegar.

Preferencias de brújula

Este botón sólo está disponible si se muestran todas las opciones de menú. Para mostrar todas las opciones del menú, toque **Mostrar TODAS las opciones del menú** en el menú Preferencias.

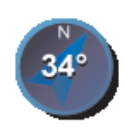

Toque este botón para configurar la brújula. Las opciones disponibles son las siguientes:

• Ninguna - la brújula no se muestra.

Preferencias de brújula

- Con una flecha apuntando hacia el norte la flecha siempre apunta al norte y la dirección en la que usted se mueve se muestra en la parte superior de la brújula.
- Con una flecha apuntando en la dirección de marcha la flecha siempre apunta a la dirección en la que usted se mueve.

Si ha seleccionado una de estas opciones, debe seleccionar las funciones que se muestran en medio de la flecha:

- **Dirección** su dirección se muestra como un punto de la brújula, en medio de la flecha de la brújula.
- **Grados** su dirección se muestra como grados de la brújula, en medio de la flecha de la brújula.
- Nada
- Con una flecha apuntando hacia el destino la flecha siempre apunta a su destino. La distancia hasta su destino se muestra en la flecha de la brújula.

# Cambiar colores mapa

Este botón sólo está disponible si se muestran todas las opciones de menú. Para mostrar todas las opciones del menú, toque **Mostrar TODAS las opciones del menú** en el menú Preferencias.

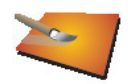

Toque este botón para seleccionar las combinaciones de colores para los colores diurnos y nocturnos del mapa.

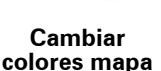

También puede descargar más combinaciones de colores en TomTom Servicios.

# Preferencias de inicio

Este botón sólo está disponible si se muestran todas las opciones de menú. Para mostrar todas las opciones del menú, toque **Mostrar TODAS las opciones del menú** en el menú Preferencias.

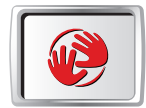

Preferencias de inicio

Toque este botón para seleccionar qué pasa cuando su TomTom se inicia. Las opciones disponibles son las siguientes:

- Mostrar la Vista de conducción su TomTom se inicia y muestra la Vista de conducción.
- **Pedir un destino** el TomTom se iniciará con el menú **Ir a**.... Puede introducir un destino inmediatamente.
- Mostrar el menú principal el TomTom se iniciará con el menú principal.

Este botón sólo está disponible si se muestran todas las opciones de menú. Para mostrar todas las opciones del menú, toque **Mostrar TODAS las opciones del menú** en el menú Preferencias.

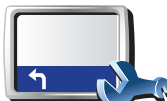

estado

Preferencias de barra de

Toque este botón para seleccionar la información mostrada en la barra de estado:

- Tiempo restante el tiempo restante que queda hasta llegar a su destino.
- **Distancia restante** la distancia restante que queda hasta llegar a su destino.
- Hora actual
- Hora de llegada la hora de llegada estimada.
- Velocidad
- Dirección
- Mostrar nombre de siguiente calle el nombre de la siguiente calle en su viaje.
- Mostrar nombre de calle actual
- Mostrar margen de hora de llegada el TomTom mostrará con cuánto adelanto o retraso llegará con respecto a la hora preferida de llegada establecida en la planificación de la ruta.
- Mostrar velocidad máx. junto a velocidad actual sólo disponible si también selecciona la velocidad (arriba).
- ¿Cómo debería mostrar se la barra de estado?

**Horizontal** - Si elige esta opción, la barra de estado se mostrará en la parte inferior de la vista de conducción.

**Vertical** - Si elige esta opción, la barra de estado se mostrará a la derecha en la vista de conducción.

**Nota**: si está disponible el límite de velocidad para la carretera por la que circula, ésta se mostrará junto a su velocidad.

Si conduce más rápido del límite de velocidad, su velocidad se muestra en rojo.

Ampliación/reducción automática

Este botón sólo está disponible si se muestran todas las opciones de menú. Para mostrar todas las opciones del menú, toque **Mostrar TODAS las opciones del menú** en el menú Preferencias.

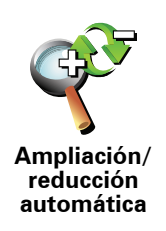

Toque este botón para activar o desactivar la ampliación automática de la vista de conducción.

# Preferencias de menú rápido

Este botón sólo está disponible si se muestran todas las opciones de menú. Para mostrar todas las opciones del menú, toque **Mostrar TODAS las opciones del menú** en el menú Preferencias.

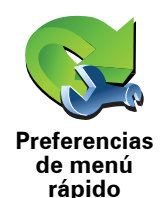

Toque este botón para elegir hasta seis botones que desea utilizar en el menú rápido.

El botón del menú rápido permite acceder fácilmente a los botones de uso más frecuente.

Los botones que usted asigna para su uso en el menú rápido se muestran en la vista de conducción.

# Visitas guiadas

Este botón sólo está disponible si se muestran todas las opciones de menú. Para mostrar todas las opciones del menú, toque **Mostrar TODAS las opciones del menú** en el menú Preferencias.

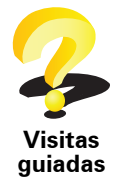

Toque este botón para mostrar una de las Visitas guiadas sobre cómo usar su TomTom.

Nombre

Este botón sólo está disponible si se muestran todas las opciones de menú. Para mostrar todas las opciones del menú, toque **Mostrar TODAS las opciones del menú** en el menú Preferencias.

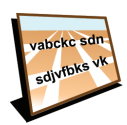

Toque este botón para establecer la información que se muestra en el mapa en la vista de conducción. Las opciones disponibles son las siguientes:

- Mostrar número antes del nombre de la calle
- Nombre
- Mostrar nombres de calles - si usa una voz de ordenador para las instrucciones habladas y ha seleccionado los nombres de calles que se deben leer en voz alta, no es necesario que seleccione esta opción, puesto que los nombres de las calles serán leídos en voz alta, incluso si no selecciona esta opción.
- Mostrar sig. autovía / señal cuando seleccione esta opción, la siguiente carretera más importante de su ruta se mostrará en la parte superior de la pantalla en la vista de conducción.
- Mostrar nombre de calle actual en el mapa

# **Definir unidades**

Este botón sólo está disponible si se muestran todas las opciones de menú. Para mostrar todas las opciones del menú, toque Mostrar TODAS las opciones del menú en el menú Preferencias.

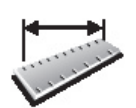

Toque este botón para establecer el tipo de unidades que se mostrarán para las siguientes características:

- Distancia
- Definir unidades
- Tiempo
- Latitud y longitud
- Temperatura
- Presión atmosférica

Operar como zurdo / Operar como diestro

Este botón sólo está disponible si se muestran todas las opciones de menú. Para mostrar todas las opciones del menú, toque Mostrar TODAS las opciones del menú en el menú Preferencias.

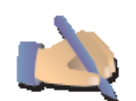

Toque este botón para mover botones importantes, por ejemplo, los botones Hecho y Cancelar además de la barra de "zoom" hacia la derecha y la izquierda de la pantalla. Esto facilita la pulsación de los botones con la mano izquierda sin necesidad de obstaculizar la pantalla.

Operar como zurdo

Para mover los botones de nuevo a la parte derecha de la pantalla, toque Operar como diestro.

### Preferencias de teclado

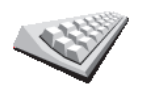

El teclado se usa para introducir el destino o para realizar una búsqueda en una lista, como, por ejemplo, un PDI.

Preferencias de teclado Toque este botón para seleccionar el tamaño de las teclas del teclado y su visualización. Puede elegir entre dos tamaños:

- Teclado grande
- Teclado pequeño

Existen tres visualizaciones del teclado:

- Teclado ABCD
- Teclado QWERTY
- Teclado AZERTY

## Preferencias de planificación

Este botón sólo está disponible si se muestran todas las opciones de menú. Para mostrar todas las opciones del menú, toque **Mostrar TODAS las opciones del menú** en el menú Preferencias.

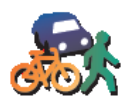

Toque este botón para establecer el tipo de ruta planificada cuando seleccione un destino.

Las opciones disponibles son las siguientes:

- Preferencias de planificación
- Preguntarme siempre que planifique
- Planificar siempre la ruta más rápida
- Planificar siempre la ruta más corta
- Evitar siempre autopistas
- Planificar siempre rutas a pie
- Planificar siempre rutas en bicicleta
- Planificar siempre con velocidad limitada

Puede determinar si la pantalla de resumen de ruta se cierra automáticamente después de haber planificado una ruta. Si selecciona **No**, deberá tocar **Hecho**para cerrar la pantalla de resumen de ruta.

Preferencias carreteras peaje

Este botón sólo está disponible si se muestran todas las opciones de menú. Para mostrar todas las opciones del menú, toque **Mostrar TODAS las opciones del menú** en el menú Preferencias.

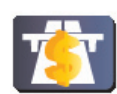

Toque este botón para establecer cómo debe considerar su TomTom las carreteras de peaje si están en la ruta hacia un destino establecido. Puede elegir entre las siguientes opciones:

Preferencias carreteras peaje

- **Preguntarme cuando haya autopistas de peaje en mi ruta** se le preguntará si desea evitar una autopista de peaje cuando planee una ruta.
- Evitar peajes siempre
- No evitar peajes nunca

# **Cambiar idioma**

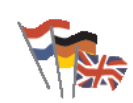

Toque este botón para cambiar el idioma utilizado para todos los botones y mensajes que ve en su TomTom.

Cambiar idioma Se puede elegir entre una amplia variedad de idiomas. Cuando cambie el idioma, también puede cambiar la voz.

# Mostrar estado de GPS

Este botón sólo está disponible si se muestran todas las opciones de menú. Para mostrar todas las opciones del menú, toque **Mostrar TODAS las opciones del menú** en el menú Preferencias.

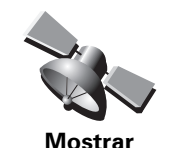

estado de GPS

Toque este botón para ver información de navegación como recepción por satélite, coordenadas de mapa, velocidad y dirección actual.

No preguntar la hora de llegada

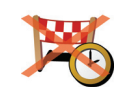

Toque este botón para hacer que su dispositivo de navegación deje de preguntar por la hora de llegada al planificar un viaje.

No preguntar la hora de llegada

**Ocultar sugerencias / Mostrar sugerencias** 

Este botón sólo está disponible si se muestran todas las opciones de menú. Para mostrar todas las opciones del menú, toque **Mostrar TODAS las opciones del menú** en el menú Preferencias.

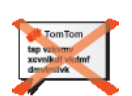

Toque este botón para que el TomTom deje de mostrar sugerencias.

Para activar de nuevo las sugerencias, toque Mostrar sugerencias.

Ocultar sugerencias

Restablecer config. fábrica

Este botón sólo está disponible si se muestran todas las opciones de menú. Para mostrar todas las opciones del menú, toque **Mostrar TODAS las opciones del menú** en el menú Preferencias.

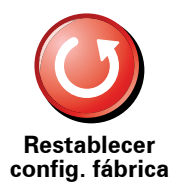

Toque este botón para restaurar la configuración de fábrica del TomTom.

Se borran todos sus ajustes, incluyendo Favoritos, la ubicación de su domicilio, las advertencias para PDIs y cualquier itinerario que haya creado.

# 17. TomTom Tráfico

TomTomTráfico es un TomTomservicio para recibir información de tráfico actualizada. TomTom Tráfico requiere una conexión de datos inalámbrica (GPRS, EDGE, UMTS, CDMA).

TomTomTráfico utiliza la información más actualizada de las mejores fuentes locales. Para obtener más información sobre cómo realizar la suscripción, visite /tomtom.com/services

Configuración de TomTom Tráfico

Para utilizar TomTomTráfico, debe establecer una conexión entre su teléfono móvil y su dispositivoTomTom. Si aún no lo ha hecho, toque **Teléfono móvil** en el **menú principal** para establecer esta conexión y, a continuación, haga lo siguiente:

1. Toque TomTomTráfico en el menú principal.

2. Toque Activar tráfico.

**Nota**: TomTomTráfico recibe la información de tráfico utilizando una conexión de datos inalámbrica del teléfono móvil. Debe establecer una conexión Bluetooth entre su teléfono y su dispositivo y también debe tener una suscripción de datos inalámbrica con su operadora de telefonía móvil.

3. Introduzca su contraseña y contraseña.

La barra lateral de Tráfico se muestra en la parte derecha de la vista de conducción y su dispositivo recibe la información de tráfico más actualizada de TomTom.

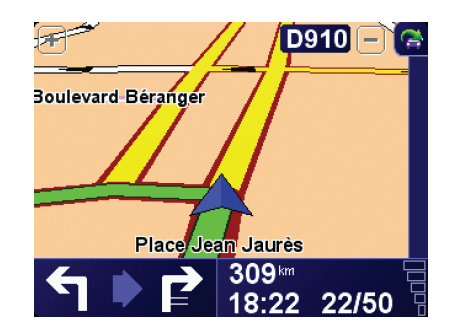

Se mostrarán los siguientes símbolos en la parte superior de la barra de Tráfico:

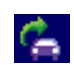

El dispositivo está ocupado recibiendo información de tráfico.

|   | La información de tráfico está actualizada.                                              |
|---|------------------------------------------------------------------------------------------|
| ٩ | La información de tráfico no se ha actualizado durante al menos<br>15 minutos.           |
|   | La información de tráfico no se ha actualizado durante al menos<br>30 minutos.           |
|   | La información de tráfico no se ha actualizado durante al menos<br>45 minutos.           |
|   | La información de tráfico no se ha actualizado durante al menos<br>una hora.             |
| X | No hay una conexión disponible entre su dispositivo TomTom y el servidor TomTom Tráfico. |

**Sugerencia**: siempre que haya conexión entre el dispositivo y el teléfono móvil, podrá recibir la última información de tráfico directamente tocando el botón **Actualizar información de tráfico** del menú Tráfico.

# Uso de TomTomTráfico

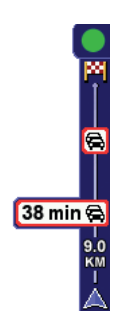

Si tiene una ruta planificada, la barra de deslizamiento de tráfico le advierte de cualquier incidente de tráfico en su ruta.

En este ejemplo se muestra un atasco en su ruta 9 kilómetros por delante de usted que causará un retraso de 38 minutos.

Para encontrar la ruta más rápida hasta su destino, haga lo siguiente:

1. Toque la barra de Tráfico.

**Sugerencia**: si tiene dificultad para tocar la barra de Tráfico y se muestra el menú principal en lugar del menú de Tráfico, intente tocar con su dedo parte de la barra de Tráfico y parte de la pantalla.

#### 2. Toque Minimizar retrasos.

Su dispositivo buscará la ruta más rápida hasta su destino.

Es posible que la nueva ruta también incluya retrasos de tráfico, o incluso es posible que se trate de la misma ruta que tenía antes. Puede volver a planear la ruta para evitar todos los retrasos, pero esta nueva ruta le llevará más tiempo que la ruta más rápida que ya se le ha mostrado.

3. Toque Hecho.

## Cómo cambiar las preferencias de tráfico

Utilice el botón **Cambiar preferencias de Tráfico** para elegir cómo se utilizará la función de Tráfico en su dispositivo.

Para cambiar sus preferencias de Tráfico, siga los siguientes pasos:

1. Toque el botón TomTom**Tráfico** en el menú principal de su dispositivo.

2. Toque Cambiar preferencias de Tráfico.

Puede cambiar las siguientes preferencias:

- Evitar retrasos de tráfico automáticamente tras cada actualización si selecciona esta opción, el dispositivo volverá a calcular de forma automática la ruta, cuando se produzcan nuevos retrasos.
- Actualizar información de tráfico automáticamente durante la ruta si selecciona esta opción, el dispositivo actualizará de forma automática la información de tráfico, siempre que haya planificado una ruta.
- Emitir pitido cuando cambie la situación del tráfico en la ruta Si selecciona esta opción, su dispositivo emitirá un pitido cuando se produzca un incidente de tráfico en su actual ruta.
- Solicitar actualizaciones de tráfico cuando se prepara una ruta si selecciona esta opción, el dispositivo le preguntará si desea actualizar la información de tráfico antes de buscar posibles retrasos en las rutas que planee.
- 3. Seleccione o desactive la selección de la casilla junto a cada preferencia que desee cambiar.
- 4. Toque Hecho.
- 5. Si ha seleccionado la opción de actualizar automáticamente la información de tráfico durante una ruta (una de las opciones anteriores), se le preguntará si desea limitar la frecuencia de actualización de dicha información.

Toque **No** para utilizar el intervalo predeterminado de 4 minutos.

Toque **S**í si desea cambiar la frecuencia de las actualizaciones automáticas de tráfico.

6. Toque Hecho.

#### La barra de Tráfico

La barra de Tráfico le muestra los incidentes de tráfico en su ruta. Le mostrará la siguiente información:

- Un símbolo para cada incidente de tráfico en el orden en el que se presentan en la ruta que planeó.
- El retraso estimado hasta el siguiente incidente de tráfico en su ruta.
- La distancia desde su posición actual hasta el primer incidente en la barra lateral de Tráfico.

A continuación se muestra un ejemplo de la barra de tráfico.

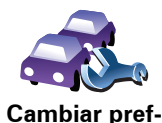

erencias de Tráfico

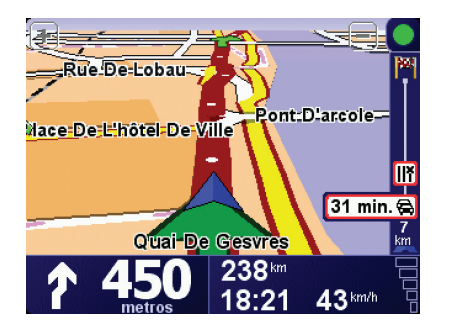

En el ejemplo, la barra de Tráfico le muestra que existen dos incidentes en el camino. Ambos incidentes son atascos; el primero se encuentra a 15 Km de usted y se espera un retraso de, al menos, 51 minutos.

Para volver a planificar su ruta y así evitar estos incidentes, toque la barra de Tráfico para abrir el menú TomTom**Tráfico**, y, a continuación, toque **Evitar retrasos de tráfico**.

# Cada vez es más fácil llegar al trabajo

Los botones **Casa a trabajo** o **Trabajo a casa** del menú Tráfico le permiten comprobar su ruta hacia y desde el trabajo con tan sólo tocar un botón. Cuando utilice cualquiera de estos botones, su dispositivo comprueba la ruta por si existieran retrasos y si encuentra alguno, le ofrece la posibilidad de evitarlos.

La primera vez que utilice **Casa a trabajo**, debe establecer las posiciones de Casa y Trabajo; para ello siga los siguientes pasos:

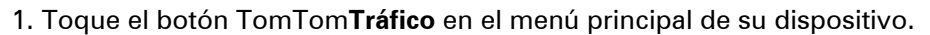

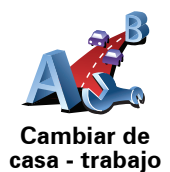

3. Toque **Cambiar de casa - trabajo** 

2. Toque Mostrar tráfico existente de casa al trabajo.

4. Establezca la posición de su casa

5. Establezca la posición de su trabajo

Ahora podrá utilizar los botones **Casa a trabajo** y **Trabajo a casa** del menú Mostrar tráfico existente de casa al trabajo.

**Nota**: la posición de casa que ha establecido no coincide con la posición de casa que puede elegir en el **menú Preferencias**. Además, las posiciones que utilice no tienen que ser su dirección de casa y de trabajo reales. Si existe alguna otra ruta que recorra con frecuencia, puede utilizar estas posiciones en la opción Trabajo/Casa.

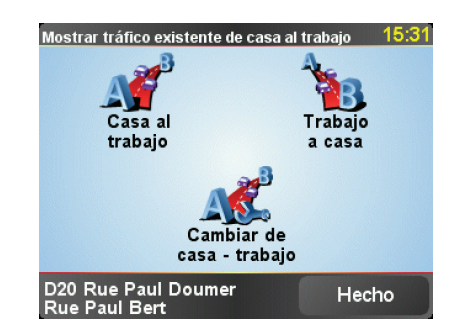

Por ejemplo, para comprobar los retrasos que existen en su ruta a casa, siga los siguientes pasos:

1. Toque el botón TomTom**Tráfico** en el menú principal de su dispositivo.

# 2. Toque Mostrar tráfico existente de casa al trabajo.

# 3. Toque Trabajo a casa.

Se muestra la pantalla de resumen de ruta, con el retraso previso después del tiempo de viaje.

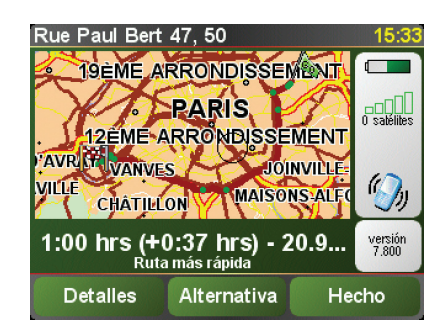

Para ver si existe una ruta más rápida a casa, podría tocar el botón **Buscar** alternativa y, a continuación, tocar**Evitar retrasos de tráfico**.

**Sugerencia**: puede hacer que su dispositivo busque de forma automática si existen rutas alternativas seleccionando **Evitar retrasos de tráfico automáticamente tras cada actualización**.

**Nota**: es posible que la ruta alternativa sea más larga que la ruta original (incluso con los retrasos). En este caso, siempre podría intentar usar de nuevo el botón **Buscar alternativa**.

# Cómo comprobar los incidentes de tráfico en su área

Obtenga una descripción general de la situación del tráfico en su zona utilizando el mapa. Para encontrar incidentes locales y sus detalles, siga los siguientes pasos:

1. Toque el botón TomTom**Tráfico** en el menú principal de su dispositivo.

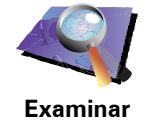

mapa

2. Toque Examinar mapa.

Se mostrará la pantalla del explorador del mapa.

3. Toque la imagen de la brújula azul de la parte superior derecha de la pantalla.

El mapa se centrará en su posición actual y se mostrarán los incidentes de tráfico en la zona representados con pequeños símbolos.

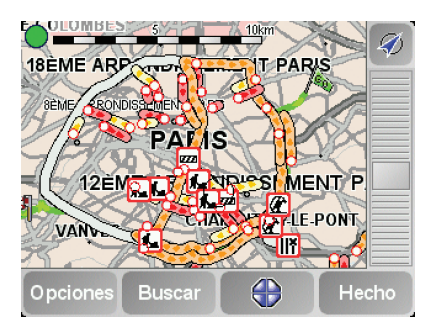

4. Toque cualquier incidente de tráfico para obtener más información.

Se mostrará una segunda pantalla que le proporcionará información detallada sobre el incidente que ha elegido. Para mostrar la información sobre los incidentes cercanos utilice las flechas derecha e izquierda de la parte inferior de esta segunda pantalla.

## Incidentes de tráfico

Los incidentes de tráfico se muestran tanto en la vista de conducción como en la barra de Tráfico con pequeños símbolos. Existen dos tipos de símbolos:

- Los símbolos que se muestran en un cuadrado rojo son incidentes que puede evitar con la ayuda de Tráfico.
- Los símbolos mostrados en un rectángulo rojo están relacionados con el tiempo meteorológico, y debido a su naturaleza, no puede utilizar Tráfico para evitarlos.

A continuación se muestran los símbolos de los incidentes de Tráfico y sus significados:

|                | Accidente                         | Carretera cortada    |
|----------------|-----------------------------------|----------------------|
| ۶.             | Obras                             | Incidente de tráfico |
| <b>∥×</b><br>I | Uno o varios carriles<br>cerrados | Atasco               |

A continuación se muestran los símbolos relacionados con el tiempo y sus significados:

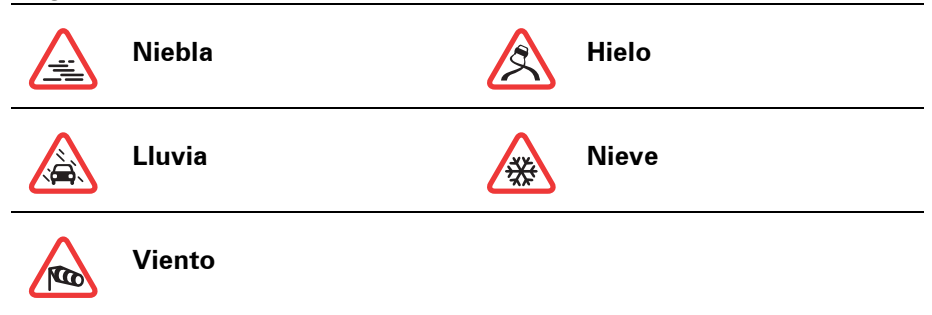

**Nota:** el símbolo de incidente evitado se muestra para cualquier incidente de tráfico que haya evitado con la ayuda de TomTom**Tráfico**.

# Menú Tráfico

Toque la barra de Tráfico en la vista de conducción o TomTom**Tráfico** en el menú principal para abrir el menú Tráfico. Las botones disponibles son los siguientes:

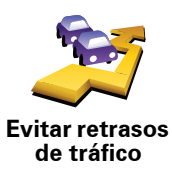

Toque este botón para planear de nuevo su ruta basándose en la información de tráfico más actualizada.

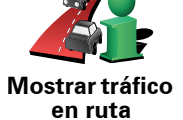

Toque este botón para obtener una descripción general de todos los incidentes de tráfico de la ruta. Puede utilizar los botones izquierdo y derecho de la pantalla resultante para ver información más detallada sobre cada uno de los incidentes.

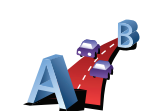

Toque este botón para calcular y mostrar la ruta más rápida desde su posición de casa hasta su lugar de trabajo así como el camino de vuelta.

Mostrar tráfico existente de casa al trabajo

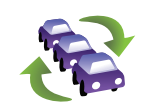

Toque este botón para obtener la última información de tráfico directamente, en lugar de esperar a la actualización automática.

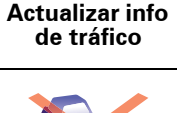

Toque este botón para desactivar TomTomTráfico.

Desactivar Tráfico

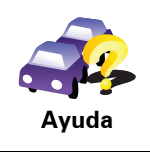

Toque este botón para ver la visita guiada sobre cómo usar TomTom**Tráfico**.

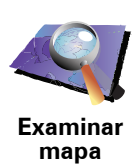

Toque este botón para consultar el mapa y ver la información de tráfico que se muestra en el mapa.

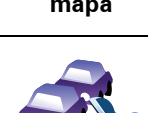

Cambiar preferencias de Tráfico Toque este botón para cambiar sus preferencias de funcionamiento de TomTom**Tráfico** en su dispositivo.

63

# 18. Información de tráfico utilizando RDS-

El canal de mensajes de tráfico (TMC)

Puede recibir información de tráfico en su TomTom utilizando TomTom RDS-TMC Traffic Receiver. El TMC transmite información de tráfico como señal de radio.

**Sugerencia**: el TomTom RDS-TMC Traffic Receiver se incluye con algunos productos y está disponible como accesorio para otros. Visite **tomtom.com** para obtener más información.

El canal de mensajes de tráfico (TMC) no es un servicio TomTom. Las emisoras de radio FM de diversos países difunden información TMC como parte de su programación. También se hace referencia a TMC como información de tráfico RDS-TMC.

Su dispositivo de navegación TomTom utiliza esta información para advertirle sobre los retrasos de tráfico en su ruta y cómo puede evitarlos.

*Nota:* TomTom no se hace responsable de la disponibilidad ni de la calidad de la información de tráfico suministrada por TMC.

*El TMC no está disponible en todos los países o zonas geográficas. Visite tomtom.com para comprobar si está disponible en su país o región.* 

Cómo utilizar la información de tráfico RDS-TMC

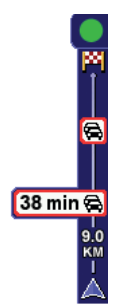

En cuanto empiece a recibir información de tráfico, la barra lateral Tráfico se mostrará en el lado derecho de la Vista de conducción. La barra lateral le avisará de cualquier incidente de tráfico que se produzca en su ruta.

En este ejemplo se muestra un atasco en su ruta 9 kilómetros por delante de usted que causará un retraso de 38 minutos.

Para encontrar la ruta más rápida hasta su destino, haga lo siguiente:

- 1. Toque la barra de Tráfico.
- 2. Toque Evitar retrasos de tráfico.

Su dispositivo buscará la ruta más rápida hasta su destino.

Es posible que la nueva ruta también incluya retrasos de tráfico, o incluso es posible que se trate de la misma ruta que tenía antes.

3. Toque Hecho.

# Cómo cambiar las preferencias de tráfico

Utilice el botón **Cambiar preferencias de Tráfico** para elegir cómo se utilizará la función de Tráfico en su dispositivo.

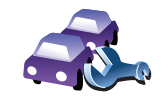

Cambiar pref erencias de Tráfico Para cambiar sus preferencias de Tráfico, siga los siguientes pasos:

- 1. Toque el botón TomTom**Tráfico** en el menú principal de su dispositivo.
- 2. Toque Cambiar preferencias de Tráfico.

Puede cambiar las siguientes preferencias:

- Evitar retrasos de tráfico automáticamente tras cada actualización si selecciona esta opción, su dispositivo volverá a calcular de forma automática cuando se produzcan nuevos retrasos en su ruta.
- Emitir pitido cuando cambie la situación del tráfico en la ruta Si selecciona esta opción, su dispositivo emitirá un pitido cuando se produzca un incidente de tráfico en su actual ruta.
- Pedir actualizaciones de tráfico cuando prepare una nueva ruta esta opción no afecta a Tráfico RDS.
- 3. Seleccione o desactive la selección de la casilla junto a cada preferencia que desee cambiar.
- 4. Toque Hecho.

Su dispositivo mostrará la lista de los países que disponen de emisoras de radio que emiten información de tráfico RDS-TMC que puede recibir actualmente. Normalmente puede dejar esta opción activada en **Cualquier país (la señal más fuerte)**.

5. Toque Hecho.

Cada vez es más fácil llegar al trabajo

Los botones **Casa a trabajo** o **Trabajo a casa** del menú Tráfico le permiten comprobar su ruta hacia y desde el trabajo con tan sólo tocar un botón. Cuando utilice cualquiera de estos botones, su dispositivo comprueba la ruta por si existieran retrasos y si encuentra alguno, le ofrece la posibilidad de evitarlos.

La primera vez que utilice **Casa a trabajo**, debe establecer las posiciones de Casa y Trabajo; para ello siga los siguientes pasos:

- A Co
- Cambiar de casa - trabajo
- 1. Toque el botón TomTom**Tráfico** en el menú principal de su dispositivo.
- 2. Toque Mostrar tráfico existente de casa al trabajo.
- 3. Toque Cambiar de casa trabajo

4. Establezca la posición de su casa

5. Establezca la posición de su trabajo

Ahora podrá utilizar los botones **Casa a trabajo** y **Trabajo a casa** del menú Mostrar tráfico existente de casa al trabajo.

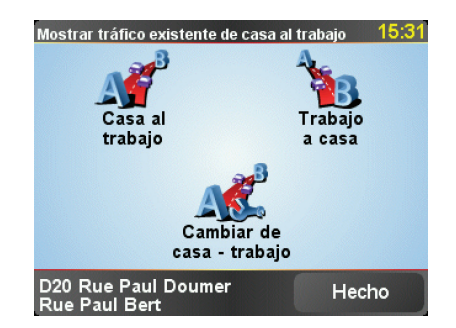

Por ejemplo, para comprobar los retrasos que existen en su ruta a casa, siga los siguientes pasos:

- 1. Toque el botón TomTom**Tráfico** en el menú principal de su dispositivo.
- 2. Toque Mostrar tráfico existente de casa al trabajo.

#### 3. Toque Trabajo a casa.

Se muestra la pantalla de resumen de ruta, con el retraso previso después del tiempo de viaje.

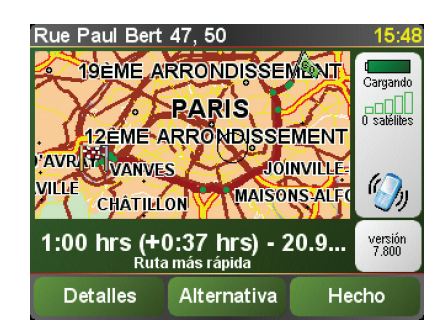

Para ver si existe una ruta más rápida para llegar a su domicilio, toque **Encontrar alternativa** luego toque **Minimizar retrasos de tráfico**.

**Consejo:** Puede dejar que su dispositivo busque automáticamente rutas seleccionando **Minimizar automáticamente retrasos después de cada actualización de tráfico** en las preferencias de tráfico.

## Cómo comprobar los incidentes de tráfico en su área

Obtenga una descripción general de la situación del tráfico en su zona utilizando el mapa. Para encontrar incidentes locales y sus detalles, siga los siguientes pasos:

1. Toque el botón TomTom**Tráfico** en el menú principal de su dispositivo.

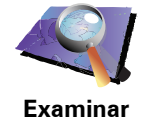

mapa

2. Toque **Examinar mapa**.

Se mostrará la pantalla del explorador del mapa.

3. Toque la imagen de la brújula azul de la parte superior derecha de la pantalla.

El mapa se centrará en su posición actual y se mostrarán los incidentes de tráfico en la zona representados con pequeños símbolos.

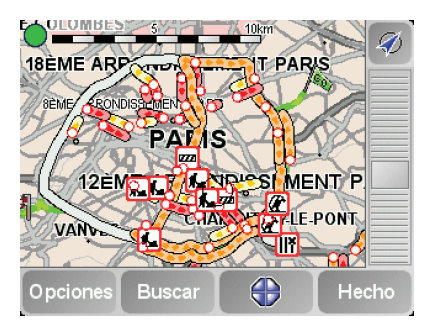

4. Toque cualquier incidente de tráfico para obtener más información.

Se mostrará una segunda pantalla que le proporcionará información detallada sobre el incidente que ha elegido. Para mostrar la información sobre los incidentes cercanos utilice las flechas derecha e izquierda de la parte inferior de esta segunda pantalla.

## La barra de Tráfico

La barra de Tráfico se muestra en la parte derecha de la vista de conducción cuando se activa TomTom **Tráfico**. La barra de Tráfico le muestra los incidentes de tráfico en su ruta. Le mostrará la siguiente información:

- Un símbolo para cada incidente de tráfico en el orden en el que se presentan en la ruta que planeó.
- El retraso estimado hasta el siguiente incidente de tráfico en su ruta.
- La distancia desde su posición actual hasta el siguiente incidente en su ruta.

A continuación se muestra un ejemplo de la barra de tráfico.

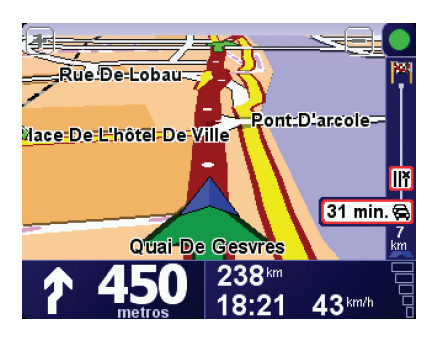

En el ejemplo, la barra de Tráfico le muestra que existen dos incidentes en el camino. Ambos incidentes son atascos; el primero se encuentra a 15 Km de usted y se espera un retraso de, al menos, 51 minutos.

Para volver a planear su ruta y así evitar estos incidentes, toque la barra de Tráfico para abrir el menú TomTom **Tráfico** y a continuación utilice **Evitar retrasos de tráfico**.

# Incidentes de tráfico

Los incidentes de tráfico se muestran tanto en la vista de conducción como en la barra de Tráfico con pequeños símbolos. Existen dos tipos de símbolos:

- Los símbolos que se muestran en un cuadrado rojo son incidentes que puede evitar con la ayuda de Tráfico.
- Los símbolos mostrados en un rectángulo rojo están relacionados con el tiempo meteorológico, y debido a su naturaleza, no puede utilizar Tráfico para evitarlos.

A continuación se muestran los símbolos de los incidentes de Tráfico y sus significados:

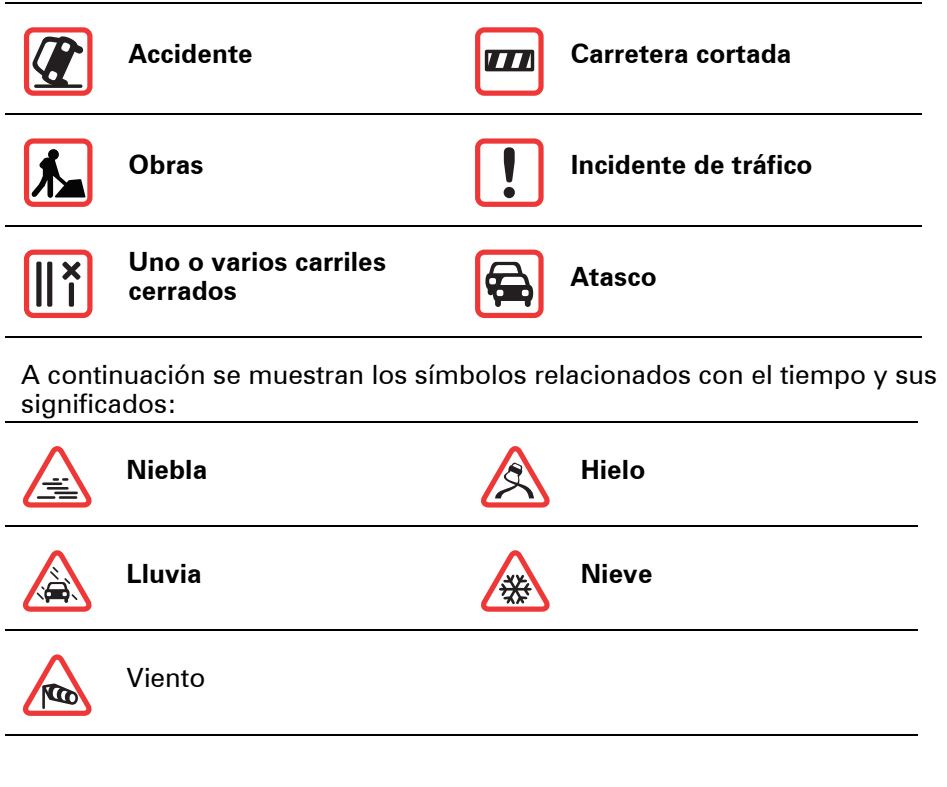

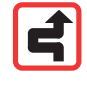

*Nota: El símbolo de incidente evitado se muestra para cualquier incidente de tráfico que haya evitado con la ayuda de TomTom Tráfico.* 

#### Menú Tráfico

Toque la barra de Tráfico en la vista de conducción para abrir el menú Tráfico. Las botones disponibles son los siguientes:

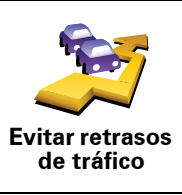

Vuelva a planear su ruta basándose en la información de tráfico más actualizada.

Comprueba el tráfico en su ruta De casa a trabajo.

Toque este botón para mostrar áreas de congestión de tráfico a lo largo

Muestra una visión general de los incidentes de tráfico en el mapa.

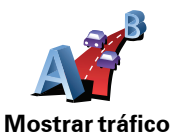

existente de casa al trabajo

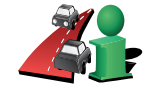

de su ruta actual.

Mostrar tráfico en ruta

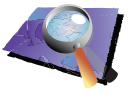

Examinar mapa

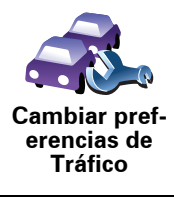

Cambia los ajustes para los servicios de Tráfico.

# **19. Presentación del TomTom HOME**

TomTom HOME es una aplicación gratuita para su ordenador que le ayuda a gestionar los contenidos de su dispositivo TomTom. Conéctese a HOME con frecuencia para obtener las últimas actualizaciones para su dispositivo.

Puede, por ejemplo, hacer lo siguiente:

- Administrar mapas, voces, PDI y muchas cosas más.
- Contratar servicios de TomTom y gestionar sus suscripciones.
- Actualizar automáticamente el TomTom con el software y los servicios más recientes.
- Leer la versión entera del manual de usuario.

**Sugerencia**: para sacarle el máximo partido a su HOME, le recomendamos que utilice una conexión a Internet de banda ancha.

# Instalación de TomTom HOME

Para instalar TomTom HOME en su ordenador, siga los siguientes plazos:

- 1. Conecte su ordenador a Internet.
- 2. Conecte su dispositivo a su ordenador con el cable USB y, a continuación, encienda su dispositivo.

HOME iniciará la instalación.

*Nota:* si HOME no se instala de forma automática, también puede descargarlo en *tomtom.com/home* 

También puede instalar TomTom HOME desde el CD suministrado.

Una vez instalado, TomTom HOME se inicia de forma automática cuando conecta su dispositivo al ordenador y lo enciende.

#### **Cuenta MyTomTom**

Para comprar contenido y servicios a través de TomTom HOME deberá configurar una cuenta MyTomTom del dispositivo para el que desee comprar el contenido. Se le pedirá que cree una cuenta cuando empiece a usar TomTom HOME.

#### Importante: Avisos y advertencias de seguridad

#### Sistema de posicionamiento global

El Sistema de Posicionamiento Global (GPS) es un sistema basado en satélites que proporciona información sobre las posiciones y la temporización de los satélites en todo el mundo. El gobierno de los Estados Unidos de América es el único responsable del funcionamiento y control del GPS y garantiza su disponibilidad y exactitud. Cualquier cambio en la disponibilidad y exactitud del sistema GPS o en las condiciones ambientales puede influir en el funcionamiento de su dispositivo TomTom. TomTom no acepta ninguna responsabilidad por la disponibilidad ni la exactitud del GPS.

#### Utilícelo con cuidado

El uso de un dispositivo TomTom de navegación no exime al conductor de conducir de manera atenta y cuidadosa.

#### Aviones y hospitales

El uso de dispositivos con antena está prohibido en la mayoría de los aviones, en muchos hospitales y en muchos otros lugares. En dichos lugares no debe utilizar un dispositivo TomTom.

#### **Batería**

Este producto utiliza una batería de polímero de litio. No lo utilice en un ambiente húmedo, mojado y/o corrosivo. No coloque, almacene ni deje su producto en o cerca de una fuente de calor, en un lugar con altas temperaturas, bajo la acción directa de la luz solar, en un horno microondas o en un contenedor presurizado, ni lo exponga a temperaturas superiores a 60 C (140 F). Si no respeta estas directrices es posible que haya fugas de ácido de la batería de polímero de litio, o bien que la batería se caliente, explote o se prenda fuego y cause heridas y/o daños. No perfore, abra ni desmonte la batería. Si la batería presenta fugas y usted entra en contacto con los fluidos, enjuáguese bien con agua y solicite asistencia médica de inmediato. Por razones de seguridad, y para prolongar la vida de la batería, la carga no se producirá a temperaturas bajas (por debajo de 0 C/32 F) o altas (por encima de 45 C/113 F).

Temperatura: funcionamiento estándar: -10 C (14 F) a +55 C (131 F); almacenamiento durante un corto periodo de tiempo: -20 C (-4 F) a + 60 C (140 F); almacenamiento durante un largo periodo de tiempo: -20 C (-4 F) a +25 C (77 F).

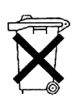

LA BATERÍA DE POLÍMERO DE LITIO INCLUIDA EN EL PRODUCTO DEBE RECICLARSE O DESECHARSE DE FORMA ADECUADA. UTILICE SU TomTom SÓLO CON LA ALIMENTACIÓN DE CC PROPORCIONADA (CARGADOR PARA AUTOMÓVIL/CABLE DE BATERÍA) Y EL ADAPTADOR DE CA (CARGADOR DOMÉSTICO) PARA CARGAR LA BATERÍA.

Para reciclar su unidad TomTom consulte al centro local autorizado de asistencia TomTom.

# NOTA ESPECIAL RELATIVA A LA CONDUCCIÓN EN CALIFORNIA Y MINNE-SOTA

La sección 26708 (a) (1) del código de vehículos de California estipula que "Ninguna persona conducirá un vehículo a motor con un objeto o material colocado, mostrado, instalado, fijado o aplicado en el parabrisas o en las ventanas laterales o traseras". Los conductores en California no deberían utilizar una montura de ventosa en su parabrisas, ventanas laterales o traseras.

Nota: Esta sección del código de vehículos de California es de aplicación para todas las personas que conduzcan en California, no solo para los residentes en California.

La sección 169.71 de los estatutos legislativos del estado de Minnesota, subdivisión 1, sección 2 estipula que "Una persona no conducirá ni manejará un objeto suspendido entre el conductor y el parabrisas salvo los visores solares y los retrovisores traseros y los dispositivos electrónicos de cobro de peajes".

Nota: Este estatuto de Minnesota es de aplicación para cualquier persona que conduzca en Minnesota, no sólo para residentes en Minnesota.

TomTom Inc. no se hace responsable de sanciones, multas o daños que puedan producirse por la inobservancia de este aviso. Cuando se conduce en un estado con restricciones sobre las monturas en parabrisas, TomTom recomienda la utilización del disco de montaje adhesivo proporcionado o su kit de montaje alternativo, que incluye múltiples opciones para montar dispositivos TomTom en el salpicadero y utilizando las ventosas. Véase www.tomtom.com para más información sobre esta opción de montaje.

# Información FCC para el usuario

Este producto contiene un transmisor que no debe colocarse conjuntamente u operarse simultáneamente con otro transmisor.

#### Exposición a radiación de radiofrecuencia.

Este dispositivo cumple los límites de exposición de radiación FCC establecidos para un entorno no controlado. Para evitar la posibilidad de superación de la exposición de radiofrecuencia FCC, la proximidad humana a la antena no deberá ser inferior a 20 cm (9 pulgadas) durante el funcionamiento normal.

#### Interferencia de radio y televisión

Este equipo radia energía de radiofrecuencia y si no se utiliza correctamente, es decir, estrictamente conforme a las instruccones de este manual, puede causar interferencias con comunicaciones de radio y recepción de televisión.

Este dispositivo se ha ensayado y cumple los límites para un dispositivo digital de clase B conforme a la parte 15 de las normas FCC. Estos límites están concebidos para proporcionar una protección razonable frente a a interferencia perjudicial en una instalación residencial. Este equipo genera, utiliza y puede radiar energía de radiofrecuencia y, si no se instala y utiliza de acuerdo con las instrucciones, puede provocar interferencias perjudiciales a las comunicaciones de radio. No obstante, no se puede garantizar que no se produzcan interferencias en una instalación particular. Si este equipo provoca interferencias perjudiciales a la recepción de radio o televisión, lo que se
puede determinar apagando y encendiendo el equipo, se anima al usuario a que intente corregir la interferencia tomando una o más de las siguientes medidas:

- Reoriente o reubique la atena receptora.
- Aumente la distancia de separación entre el equipo y el receptor.
- Conecte el equipo a una salida en un circuito distinto al que está conectado el receptor.
- Consulte con un técnico de radio/TV experto para obtener ayuda.

Los cambios o las modificaciones no autorizados de forma expresa por la parte responsable del cumplimiento podrían suponer una infracción de la autoridad del usuario para operar el equipo.

## Importante

Este equipo fue ensayado para su cumplimiento de las normas FCC bajo condiciones que incluían la utilización de cables y conectores blindados entre él y los periféricos. Es importante utilizar cables y conectores blindados para reducir la posibilidad de causar interferencias de radio y televisión. Los cables blindados, adecuados para la gama de productos, pueden obtenerse en un distribuidor autorizado. Si el usuario modifica el equipo o sus periféricos de algún modo, y estas modificaciones no son aprobadas por TomTom, el FCC puede anular el derecho del usuario de operar el equipo.Para clientes en EE.UU., el siguiente folleto preparado por la Comisión Federal para las Comunicaciones (FCC) puede ser de ayuda. "Cómo identificar y resolver problemas de interferencia de radio/TV". Este folleto está disponible en la Oficina de Imprenta del Gobierno de EE.UU., Washington, DC 20402. Nº de artículo 004-000-00345-4.

Declaración de conformidad FCC

## Ensayado para cumplir las normas FCC para uso doméstico y de oficina

FCC ID: S4LDUO IC ID: 5767A-DUO

Este dispositivo cumple la parte 15 de las normas de la FCC. La operación está sujeta a las siguientes dos condiciones:

- 1. Este dispositivo puede causar interferencias perjudiciales.
- 2. Este dispositivo debe acetar cualquier interferencia recibida, incluso interferencias que puedan causar un funcionamiento no deseado.

## Parte responsable en América del Norte

TomTom, Inc., 150 Baker Avenue Extension, Concord, MA 01742

Tel: 866 486-6866 opción 1 (1-866-4-TomTom)

## Información sobre emisiones para Canadá

Este aparato digital de clase B cumple con la norma ICES-003 canadiense. Cet appareil numérique de la classe B est conforme à la norme NMB-003 du Canada.

La operación está sujeta a las siguientes dos condiciones: Este dispositivo no puede causar interferencias perjudiciales y (2) este dispositivo debe aceptar cualquier interferencia, incluyendo las interferencias que puedan causar un funcionamiento no deseado del dispositivo.

Este dispositivo de radiocomunicación de categoría II cumple la norma industrial de Canadá RSS-310.

Ce dispositif de radiocommunication de catégorie II respecte la norme CNR-310 d'Industrie Canda. **Distintivo CE** 

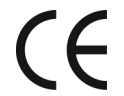

**C** Este equipo cumple las exigencias del distintivo CE cuando se utiliz en entornos residenciales, comerciales, vehiculares o industriales Este equipo cumple las exigencias del distintivo CE cuando se utiliza

**Directiva RTTE** 

Por la presente, TomTom declara que los dispositivos que aparecen en la lista mostrada anteriormente cumplen con las exigencias y otras disposiciones relevantes de la Directiva de la UE 1999/5/CE.

## **Directiva WEEE**

| R           |  |
|-------------|--|
| / <b></b> \ |  |
|             |  |

El símbolo en el producto o su paquete indica que este producto no puede tratarse como residuo doméstico. Conforme a la Directiva UE 2002/96/CE para residuos de dispositivos eléctricos y electrónicos (WEEE), este producto eléctrico no debe eliminarse como residuo municipal común. Para deshacerse de este producto devuélvalo al

punto de venta o a su punto de recogida municipal local para reciclaje.

**C-tick** 

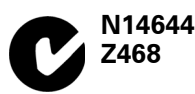

Este producto muestra el distintivo C-tick para mostrar que cumple las normas australianas y neocelandesas pertinentes.

## Este documento

Se han tomado muchas precauciones al redactar este manual. Debido al constante desarrollo del producto, es posible que algunos detalles no estén totalmente actualizados. La información contenida en este documento está sujeta a cambios sin previo aviso.

TomTom no se responsabiliza de los errores técnicos o editoriales, así como de las omisiones contenidas en el presente documento o los daños accidentales o derivados del desarrollo o del uso de este material. Este documento contiene información protegida por copyright. Ninguna parte de este documento podrá ser fotocopiada o reproducida en forma alguna sin el consentimiento previo de TomTom International B.V.

# 21. Copyright notices

© 2008 TomTom International BV, The Netherlands. TomTom<sup>™</sup> and the "two hands" logo are among the trademarks, applications or registered trademarks owned by TomTom International B.V. Our limited warranty and end user license agreement for embedded software apply to this product; you can review both at **www.tomtom.com/legal** 

© 2008 TomTom International BV, Niederlande. TomTom<sup>™</sup> und das Logo mit den »zwei Händen« gehören zu den Warenzeichen, Anwendungen oder registrierten Markenzeichen von TomTom International B.V. Für dieses Produkt gelten unsere eingeschränkte Garantie und unsere Endnutzerlizenzvereinbarung für integrierte Software, die Sie beide auf www.tomtom.com/legal einsehen und nachlesen können.

© 2008 TomTom International BV, The Netherlands. TomTom™ et le logo TomTom ("deux mains") comptent parmi les marques commerciales, les applications ou les marques déposées de TomTom International B.V. L'utilisation de ce produit est régie par notre garantie limitée et le contrat de licence utilisateur final relatif aux logiciels embarqués ; vous pouvez consulter ces deux documents à l'adresse suivante : **www.tomtom.com/legal** 

© 2008 TomTom International BV, Nederland. TomTom<sup>™</sup> en het "tweehandenlogo" maken onderdeel uit van de handelsmerken, applicaties of geregistreerde handelsmerken in eigendom van TomTom International B.V. Op dit product zijn onze beperkte garantie en licentieovereenkomst voor de eindgebruiker van toepassing; beide zijn te vinden op **www.tomtom.com**/ **legal** 

© 2008 TomTom International BV, The Netherlands. TomTom™ e il logo delle "due mani" fanno parte dei marchi, delle applicazioni e dei marchi registrati di proprietà di TomTom International B.V. La nostra garanzia limitata e il contratto di licenza per l'utente finale vengono applicati a questo prodotto, è possibile consultarli entrambi all'indirizzo **www.tomtom.com/legal** 

© 2008 TomTom International BV, Países Bajos. TomTom<sup>™</sup> y el logotipo "dos manos" son marcas comerciales, aplicaciones o marcas registradas de TomTom International B.V. Nuestra garantía limitada y nuestro acuerdo de licencia de usuario final para el software integrado son de aplicación para este producto; puede consultar ambos en **www.tomtom.com/legal** 

© 2008 TomTom International BV, Países Baixos. TomTom™ e o logótipo das "duas mãos" fazem parte das marcas comerciais, aplicações ou marcas comerciais registadas cuja proprietária é a TomTom International B.V. A nossa garantia limitada e contrato de licença de utilizador final relativas ao software incorporado dizem respeito a este produto; pode consultar ambos em **www.tomtom.com/legal** 

© 2008 TomTom International BV, Holland. TomTom<sup>™</sup> og logoet med "de to hænder" er blandt de varemærker, produkter og registrerede varemærker, der tilhører TomTom International B.V. Vores begrænsede garanti og slutbrugerlicensaftale for indlejret software gælder for dette produkt; begge dokumenter findes på **www.tomtom.com/legal** 

© 2008 TomTom International BV, Nederländerna. TomTom™ och logotypen "två händer" tillhör de varumärken, programvaror eller registrerade varumärken som ägs av TomTom International B.V. Vår begränsade garanti och vårt slutanvändarlicensavtal för inbyggd programvara kan gälla för denna produkt. Du kan läsa dem båda på **www.tomtom.com/legal** 

2008 TomTom<sup>™</sup> ja "two hands" -logo ovat eräitä TomTom International B.V.:n omistamia tavaramerkkejä, sovelluksia tai rekisteröityjä tavaramerkkejä. Rajoitettu takuumme ja loppukäyttäjän käyttösopimuksemme sulautetuille ohjelmistoille koskevat tätä tuotetta; voit tarkastaa molemmat verkkosivuillamme **www.tomtom.com/legal** 

© 2008 TomTom International BV, Nederland. TomTom<sup>™</sup> og "de to hendene"logoen er blant de varemerker, programvarer og registrerte varemerker som eies av TomTom International B.V. Vår begrensede garanti og lisensavtale med sluttbruker for integrert programvare gjelder dette produktet. Du kan lese om begge på **www.tomtom.com/legal** 

© 2008 TomTom International BV, Holandia. Znak TomTom<sup>™</sup> i logo z dwiema d<sup>3</sup>oñmi należy do znaków handlowych, aplikacji lub zastrzeżonych znaków handlowych, których w<sup>3</sup>aœcicielem jest firma TomTom International B.V. Do niniejszego produktu zastosowanie ma umowa licencyjna dla koñcowego użytkownika produktu oraz ograniczona gwarancja na wbudowane oprogramowanie; oba dokumenty można przejrzeæ na stronie www.tomtom.com/legal

© 2008 TomTom International BV, Nizozemsko. TomTom™ a logo se dvìma dlanìmi patøí mezi obchodní znaèky, aplikace nebo registrované ochranné známky ve vlastnictví spoleènosti TomTom International B.V. Na tento produkt se vztahuje omezená záruka a smlouva s koncovým uživatelem pro vestavìný software; do obou dokumentù mùžete nahlédnout na www.tomtom.com/legal

© 2008 TomTom International BV, Hollanda. TomTom<sup>™</sup> ve "two hands" logoları TomTom International B.V.'ye ait ticari marka, uygulama veya kayıtlı ticari markalardır. Sınırlı garantimiz ve katıştırılmış yazılımın son kullanıcı lisans sözleşmesi bu ürün içindir; **www.tomtom.com/legal adresinden ikisine de göz atabilirsiniz** 

© 2008 TomTom International BV, Hollandia. A TomTom™ és a "két kéz" embléma is a TomTom International B.V. által birtokolt védjegyek, alkalmazások és bejegyzett védjegyek közé tartozik. A korlátozott garancia és a benne foglalt szoftver végfelhasználói licencszerződése érvényes erre a termékre; melyeket a következő helyen tekinthet át: **www.tomtom.com/legal** 

© 2008 TomTom International BV, Holland. TomTom<sup>™</sup> ja "kahe käe" logo kuuluvad nende kaubamärkide, rakenduste või registreeritud kaubamärkide hulka, mille omanikuks on TomTom International B.V. Sellele tootele kehtib meie piiratud garantii ja lõppkasutaja litsentsileping manustarkvara jaoks; saad tutvuda mõlemaga aadressil **www.tomtom.com/legal** 

© 2008 TomTom International BV, Nīderlande. TomTom<sup>™</sup> un "divu roku" logotips ir vienas no preču zīmēm, lietojumiem vai reģistrētām preču zīmēm, kas pieder uzņēmumam TomTom International B.V. Šim produktam ir piemērojama mūsu uzņēmuma ierobežotā garantija un iegultās programmatūras gala lietotāja licences līgums, ar kuriem var iepazīties www.tomtom.com/legal

© 2008 TomTom International BV, Nyderlandai. TomTom™ ir dviejų rankų logotipas yra TomTom International B.V. vienas iš prekių ženklų, programų arba registruotųjų prekės ženklų. Mūsų ribota garantija ir galutinio naudotojo sutartis naudotis įdėtąja programine įranga taikoma šiam produktui; galite peržiūrėti abu dokumentus svetainėje **www.tomtom.com/legal** 

© 2008 TomTom International BV, Països Baixos. TomTom™ i el logotip amb les "dues mans" formen part de les marques comercials, aplicacions o marques comercials registrades propietat de TomTom International B.V. La nostra garantia limitada i l'acord de llicència per a usuaris finals per al programari inclòs són aplicables a aquest producte. Podeu consultar ambdós documents a **www.tomtom.com/legal** 

© 2008 TomTom International BV, Holandsko. TomTom™ a logo s "dvoma rukami" patria medzi ochranné známky, aplikácie alebo registrované ochranné známky vlastnené spoločnosťou TomTom International B.V. Na tento produkt sa vzťahuje obmedzená záruka a dohoda s koncovým užívateľom pre vstavaný softvér; viac informácií o oboch nájdete na www.tomtom.com/legal

© 2008 TomTom International BV, Holanda. TomTom™ e o logotipo de "duas mãos" estão entre as marcas comerciais, aplicativos ou marcas registradas possuídas pela TomTom International B.V. Nossa garantia limitada e acordo de licenciamento do usuário final para o software incluído se aplicam para este produto; ambos podem ser vistos em **www.tomtom.com/legal** 

Data Source

© 2008 Tele Atlas N.V. Based upon:

*Topografische ondergrond Copyright* © *dienst voor het kadaster en de openbare registers, Apeldoorn 2008.* 

© Ordnance Survey of Northern Ireland.

© IGN France.

© Swisstopo.

© BEV, GZ 1368/2008.

© Geonext/DeAgostini.

© Norwegian Mapping Authority, Public Roads Administration /

© Mapsolutions. © DAV.

This product includes mapping data licensed from Ordnance Survey with the permission of the Controller of Her Majesty's Stationery Office. © Crown copyright and/or database right 2008. All rights reserved. Licence number 100026920.

### Data Source

© 1984 – 2008 Tele Atlas North America. Inc. All rights reserved.

Canadian Data © DMTI Spatial. Portions of Canadian map data are reproduced under license from Her Majesty the Queen in Right of Canada with permission from Natural Resource Canada. Point of Interest data by Info USA. Copyright 2008.

### Data Source

Whereis® map data is © 2008 Telstra® Corporation Limited and its licensors, Whereis® is a registered trademark of Telstra® Corporation Limited, used under license.

Some images are taken from NASA's Earth Observatory.

The purpose of NASA's Earth Observatory is to provide a freely-accessible publication on the Internet where the public can obtain new satellite imagery and scientific information about our home planet.

The focus is on Earth's climate and environmental change: earthobservatory.nasa.gov/

Apple  $\mbox{\ensuremath{\mathbb{R}}}$  and iPod  $\mbox{\ensuremath{\mathbb{R}}}$  are trademarks of Apple Computer, Inc., registered in the U.S. and other countries.

Audible®, AudibleListener® and Audiblemanager® are registered trademarks of Audible, Inc. When purchasing and using Audible content you need to agree to the terms and conditions as posted in the Legal Notices www.audible.com.

*MPEG Layer-3 audio coding technology licensed from Fraunhofer IIS and Thomson.* 

Supply of this product does not convey a license nor imply any right to distribute content created with this product in revenue-generating broadcast systems (terrestrial, satellite, cable and/or other distribution channels), streaming applications (via Internet, intranets and/or other networks), other content distribution systems (pay-audio or audio-on-demand applications and the like) or on physical media (compact discs, digital versatile discs, semiconductor chips, hard drives, memory cards and the like). An independent license for such use is required. For details, please visit mp3licensing.com